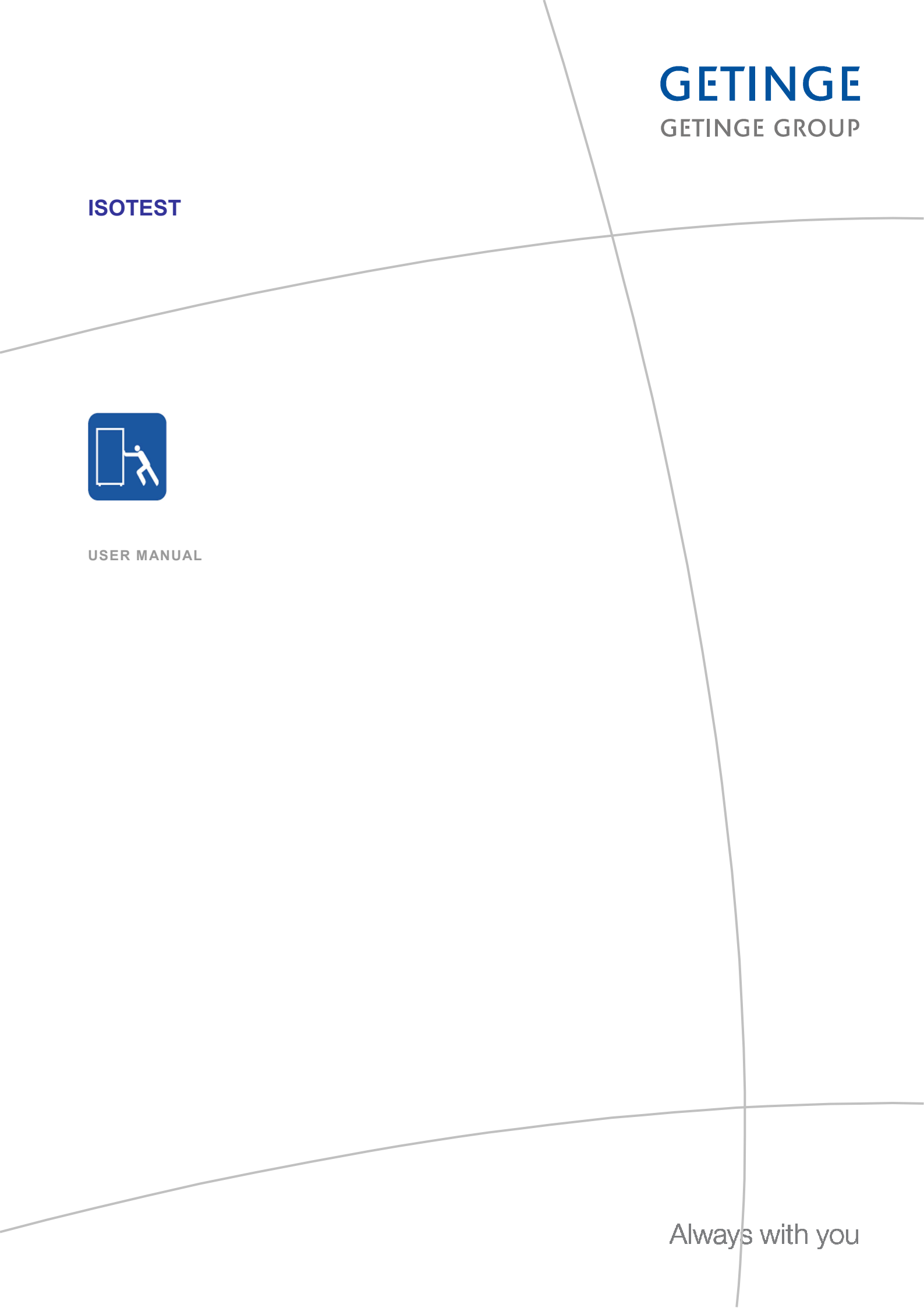

| Title :              | ISOTEST     |                   |            |
|----------------------|-------------|-------------------|------------|
| Document type :      | User manual |                   |            |
| Customer reference : |             | GLC reference:    |            |
| Customer :           |             | Number of pages : | 74         |
| Version :            | С           | Date:             | 07.07.2010 |

# **REVISION HISTORY**

| Date       | Version | Description                                                                                                    | Written by     |
|------------|---------|----------------------------------------------------------------------------------------------------|----------------|
| 22.12.2009 | А       | First issue (09/186)                                                                                                    | E. Delombaerde |
| 12.02.2010 | В       | General update (10/037)                                                                                                    | S. Chauvin     |
| 07.07.2010 | С       | <ul> <li>Issue of software modifications (10/163)</li> <li>Addition of: <ul> <li>"Start loading" button</li> <li>"Waiting production phase"</li> <li>a screen to select batch number</li> </ul> </li> </ul> | E. Delombaerde |

| Date       | Written by     | Reviewed by | Approved by |
|------------|----------------|-------------|-------------|
| 07.07.2010 | E. Delombaerde | S. Chauvin  | D. Papin    |

# CONTENTS

# Page

| 1. | IDENTIFICATION                                                                                                    | 5                                            |
|----|----------------------------------------------------------------------------------------------------|----------------------------------------------|
|    | <ol> <li>1.1. ISOLATOR BRAND AND DESCRIPTION</li> <li>1.2. VERSION OF THE ISOLATOR AND THE SOFTWARE</li> <li>1.3. MANUFACTURER'S NAME AND ADDRESS</li> </ol> | 5<br>5<br>6                                  |
| 2. | COMPLIANCE REPORT                                                                                                    | 7                                            |
| 3. | SAFETY NOTES                                                                                                    | 8                                            |
|    | <ul><li>3.1. DEFINITIONS AND WARNINGS</li><li>3.2. GENERAL</li></ul>                                                                                         | 8<br>9                                       |
| 4. | GENERAL OPERATION AND RANGE OF APPLICATIONS                                                                                                    | 10                                           |
| 5. | SAFETY INFORMATION                                                                                                    | 11                                           |
| 6. | COMMISSIONING                                                                                                    | 13                                           |
| 7. | EQUIPMENT DESCRIPTION                                                                                                    | 14                                           |
|    | <ul> <li>7.1. OVERVIEW</li></ul>                                                                                                    | 14<br>16<br>17<br>18<br>19<br>20             |
| 8. | OPERATION                                                                                                    | 23                                           |
|    | <ul> <li>8.1. TRANSFER SYSTEM</li></ul>                                                                                                    | 23<br>25<br>43<br>44<br>45<br>51<br>52<br>55 |

| 9.  | INSTI                    | RUCTIO                   | ONS FOR THE TOOLS AND ACCESSORIES      | 56                       |
|-----|--------------------------|--------------------------|----------------------------------------|--------------------------|
|     | 9.1.<br>9.2.             | DPTE<br>TUBIN            | -BETA BAG <sup>™</sup><br>IG SYSTEM    | 56<br>56                 |
| 10. | OPTI                     | ON LIS                   | Т                                      | 59                       |
|     | 10.1.<br>10.2.<br>10.3.  | CONT<br>ACCE<br>CONS     | ROL SYSTEM<br>SSORIES<br>UMABLES       | 59<br>59<br>59           |
| 11. | DEFI                     | NITION                   | OF THE TECHNICAL TERMS                 | 60                       |
|     | APPE<br>Append<br>Append | ENDICE<br>dix 1<br>dix 2 | S<br>"Hydrogen peroxide product sheet" | 61<br>1 page<br>11 pages |

#### 1. IDENTIFICATION

#### 1.1. ISOLATOR BRAND AND DESCRIPTION

| ISOTEST | Rigid-wall isolator for the performance of sterility tests ( <i>European version</i> ) |
|---------|----------------------------------------------------------------------------------------|
|---------|----------------------------------------------------------------------------------------|

## 1.2. VERSION OF THE ISOLATOR AND THE SOFTWARE

The isolator is identified by its serial number and by the software version indicated on the operator panel (see technical manual, configuration chapter).

|                                                  | GETINGE<br>La Calhène               | CE                            |
|--------------------------------------------------|-------------------------------------|-------------------------------|
| 1, rue du Con                                    | nté de Donegal • F-41102 Vendôme ce | dex • France                  |
| Appareil :<br>Equipment                          |                                     |                               |
| N°:<br>Nb                                        |                                     |                               |
| Date de fabrication :<br>Manufacture             |                                     |                               |
| <b>Tension :</b><br>Voltage                      | V                                   | <b>Phase(s)</b> :<br>Phase(s) |
| Fréquence :<br>Frequency                         | Hz                                  |                               |
| Courant Maxi :<br>Maxi current                   | Α                                   |                               |
| <b>Pouvoir de coupure :</b><br>Breaking capacity |                                     |                               |
| Degré de protection :<br>Degree of protection    |                                     |                               |
| <b>Dossier électrique :</b><br>Electrical file   |                                     |                               |

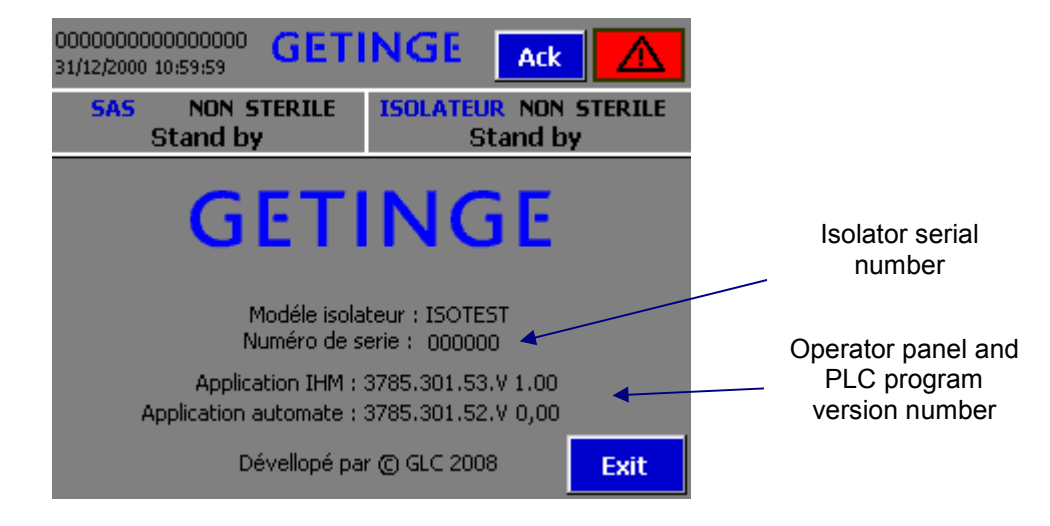

## 1.3. MANUFACTURER'S NAME AND ADDRESS

| GETINGE-LA CALHENE | 1, rue du Comté de Donegal<br>41102 Vendôme cedex – France<br>☎ +33 (0)254 734 747<br>ⓑ +33 (0)254 734 710<br>www.getinge-lacalhene.com |
|--------------------|----------------------------------------------------------------------------------------------------|
|--------------------|----------------------------------------------------------------------------------------------------|

## 2. <u>COMPLIANCE REPORT</u>

- EMC directive no. 89/336/EEC modified by directives 91/263/EEC, 92/31/EEC, 93/68/EEC, 92/31/EEC.
- Low voltage directive no. 73/23/EEC.
- Test voltage (*standard test*): as per EN 61 010-1, 2001 issue.
- Overvoltage classification II, pollution level 2
- Electrical safety: as per EN 61 010-1, 2001 issue.
- Electromagnetic compatibility:
  - Emission according to EN 61000-6-4, 2007 issue
  - Immunity according to EN 61000-6-2, 2005 issue
- Personal protective equipment (*gloves*) directive no. 89/686/EEC.

# 3. <u>SAFETY NOTES</u>

## 3.1. DEFINITIONS AND WARNINGS

|           | Means that failure to apply the correct safety measures will result in death or serious injury.                                                            |
|-----------|----------------------------------------------------------------------------------------------------|
| WARNING   | Means that failure to apply the correct safety measures may result in death or serious injury.                                                             |
|           | Means, when placed next to a warning triangle, that failure to apply the correct safety measures may result in mild injury.                                |
| CAUTION   | Means, when not placed next to a warning triangle, that failure to apply the correct safety measures may result in material damage.                        |
| IMPORTANT | Means that, if the COMMENTS in question are not taken into account, an unwanted result or status may be obtained.                                          |
| COMMENTS  | In these documents, "COMMENTS" are used to draw the reader's attention to important information concerning the product or a specific part of the document. |
|           | Means that the reader should consult the user manual to find out the usage procedures and limitations                                                      |

# 3.2. <u>GENERAL</u>

| WARNING                                                    | This equipment uses hydrogen peroxide, electricity and compressed air.<br>Failure to observe the recommendations and instructions included in this manual may result in serious injury or considerable material damage. Only qualified personnel completely familiarised with all the safety rules and the installation, operation and maintenance procedures set forth in the various manuals is authorised to work on this equipment. The correct and safe operation of this equipment requires installation, use and maintenance in accordance with good engineering practices.                                                                |
|------------------------------------------------------------|----------------------------------------------------------------------------------------------------|
|                                                            | This equipment should only be used for the purposes indicated<br>by its manufacturer. Unauthorised modifications and the use of<br>spare parts and accessories that are not sold or recommended<br>by the equipment manufacturer may result in fires, electric<br>shocks and injuries.                                                                                                    |
| IMPORTANT                                                  | This manual must be kept within reach nearby the equipment,<br>and a copy must be sent to every user. All measurement and<br>testing operations to be performed on the live equipment must<br>comply with the applicable work safety regulations in the<br>country in question. It is advisable to use suitable tools. Before<br>installation and commissioning, please take the time to read the<br>safety instructions and the warnings included in this manual, as<br>well as all the warning labels affixed to the equipment. Please<br>make sure that these warning labels are always readable and<br>replace any missing or damaged labels. |
| Qualified personnel                                        | In this manual, "qualified person" refers to a person who is familiar with the installation, assembly, starting-up and use of the equipment, as well as with the risks incurred.                                                                                                    |
| Use of the<br>equipment<br>according to its<br>destination | The equipment should only be used for the applications specified in the manual, with devices and components recommended and approved by Getinge-La Calhène                                                                                                    |

## 4. GENERAL OPERATION AND RANGE OF APPLICATIONS

The ISOTEST isolator is a sealed enclosure which allows its user to perform biodecontamination of various surfaces inside the isolator by chemical means in a closed circuit. The unit is designed and equipped so as to be able to be biodecontaminated using hydrogen peroxide,  $H_2O_2$ .

APPLICATION: Rigid-wall isolator for the performance of sterility tests.

The isolator is equipped with a ventilation and filtering module that maintains an overpressure inside the sterile volume while guaranteeing minimum air renewal with HEPA-filtered air. The isolator is furthermore equipped with transfer systems allowing the insertion and removal of sterile equipment and/or products. Handling systems allow the operator to perform operations inside the sterile contained environment from the outside.

These instructions are valid for the ISOTEST (*Rigid-wall stainless-steel isolator with fixed glass window and door*) operating with overpressure and biodecontaminated with hydrogen peroxide,  $H_2O_2$ . It consists of a stainless-steel biodecontamination airlock with interlocked doors (*inflatable seals*), a working isolator for performing the sterility test (*using a Millipore Equinox pump or equivalent*), and a ventilation/filtering system.

# 5. <u>SAFETY INFORMATION</u>

| Do not use the ISOCYT isolator in an explosive atmosphere.<br>Only use "HYDROCYDE" hydrogen peroxide with a concentration<br>of 35 % as recommended by Getinge-La Calhène                                                                                                    |
|----------------------------------------------------------------------------------------------------|
| <ul> <li>The ISOCYT isolator makes use of hazardous toxic products. The user must take all necessary steps before the proper authorities to have this new equipment included in their safety analysis study. The technicians who will use these machines must have previously undergone a specific adapted training process.</li> <li>When handling hydrogen peroxide, please consult the product toxicity sheet (<i>see appendix</i>).</li> <li>It is compulsory to wear gloves and goggles when handling hydrogen peroxide.</li> <li>Only persons who have been trained in using the ISOCYT isolator are authorised to perform biodecontamination cycles.</li> <li>In the event of a leak of hydrogen peroxide in liquid or gaseous form during a biodecontamination cycle, the operators must press the "EMERGENCY AERATION" button twice in less than 8 seconds and evacuate the hazard area.</li> <li>An emergency / evacuation procedure must be in place for this purpose.</li> <li>During the biodecontamination phase, the isolators must be connected to an extractor linked directly to the outside of a building to allow aeration.</li> <li>Make sure that the extractors, generally located on the roof, are protected against rain and high winds and sufficiently separated from passage areas and other heating, ventilation and A/C air intakes.</li> <li>The isolator pipes may only be removed after carrying out after the auxiliary isolator aeration phase, taking all necessary precautions in</li> </ul> |
|                                                                                                    |

| WARNING | All maintenance operations must be performed after aerating<br>the circuits that contain hydrogen peroxide in gaseous form<br>and purging the circuits in which the sterilant is in liquid form.<br>It is compulsory to rinse with water when removing a<br>component on the injection circuit.                                                                                                    |
|---------|----------------------------------------------------------------------------------------------------|
|         | It is advisable to install hydrogen peroxide detectors in the room where the isolator is installed ( <i>acceptable exposure threshold: 1 ppm – 1.4 mg/m</i> <sup>3</sup> ).<br>It is advisable to install a luminous signal to show when a biodecontamination phase is in progress to warn operators who want to access the room ( <i>contact available on the terminal block</i> ).                                                                                                    |
|         | The outer door of the biodecontamination airlock <b>SHOULD</b><br><b>NEVER</b> be used as a support for setting any type of object,<br>even on a temporary basis. This may affect the adjustment of<br>the door, compromising its seal.                                                                                                    |
| DANGER  | Before opening the inner door, it is advisable to make sure<br>that no objects on the work top will interfere with its opening.<br>It is also imperative for the operator handling the door to<br>make sure that the second operator ( <i>using the other station</i> )<br>has been warned and has not placed his hands under the<br>door. When opening, use one hand to hold the handle,<br>making sure to operate the door under optimum conditions.<br>Failure to observe this instruction may result in injuries to the<br>operator due to impact with the door or his hands getting<br>caught between the door and an object placed on the work<br>top. |
| CAUTION | When closing one of the two doors ( <i>inner door and outer door of the biodecontamination airlock</i> ), it is advisable to check that no objects will get caught between the door and the seal. This may cause a leak-tightness fault. The leak test before a biodecontamination cycle may fail in this case, making it impossible to use the device.                                                                                                    |

## 6. <u>COMMISSIONING</u>

- Set the master switch to position **1**.
- Check that the operator panel switches on. The welcome view appears automatically:

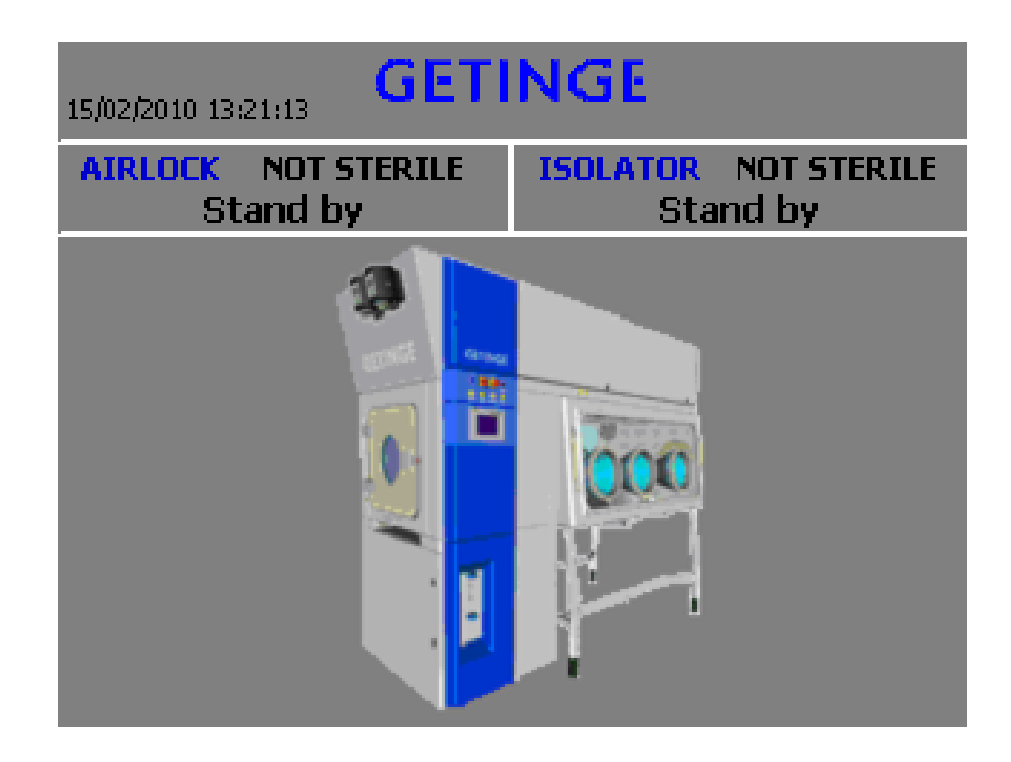

# 7. EQUIPMENT DESCRIPTION

# 7.1. OVERVIEW

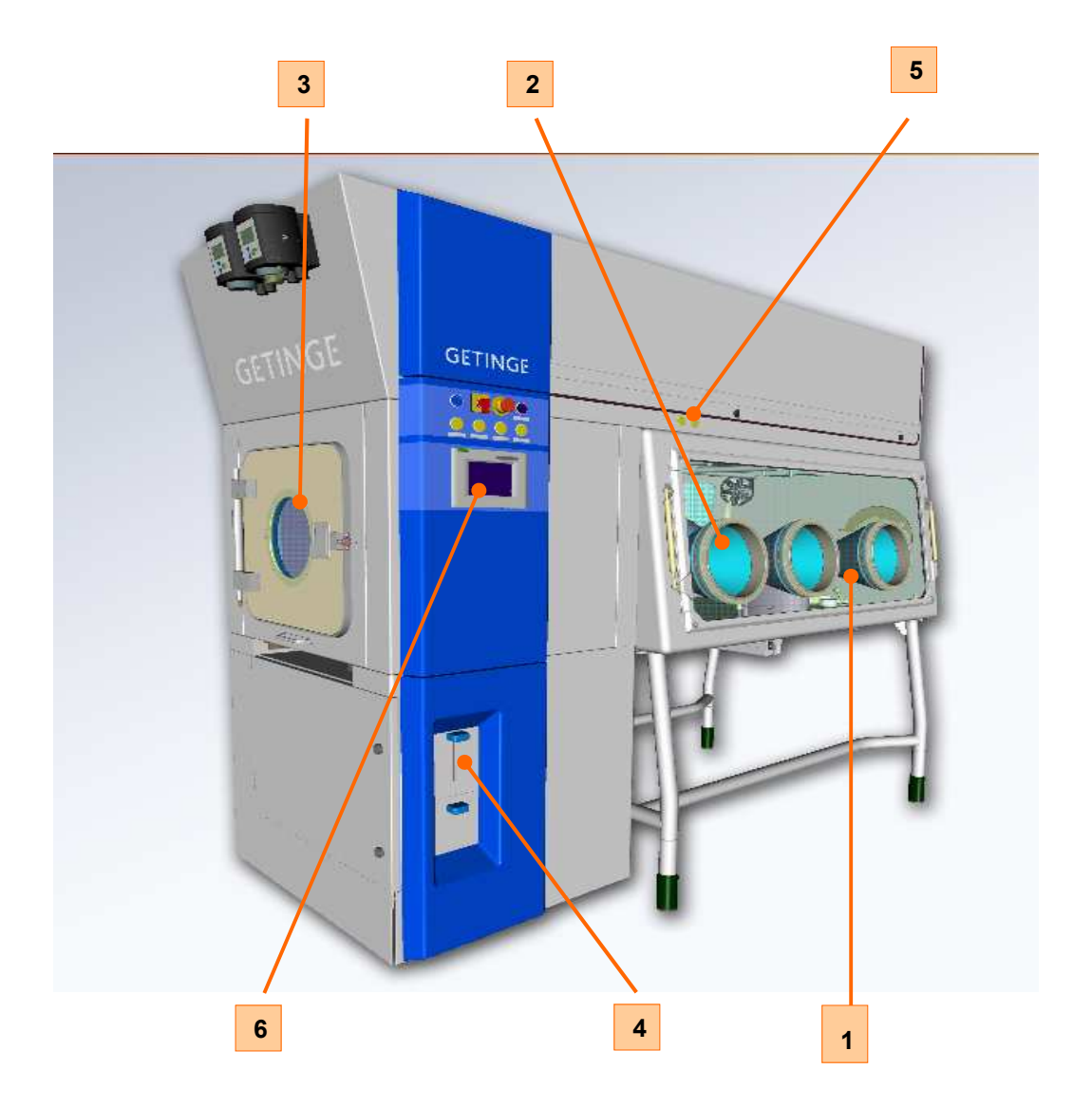

| Number | Designation                                   |
|--------|-----------------------------------------------|
| 1      | Work station                                  |
| 2      | Sleeves and gloves                            |
| 3      | Quick biodecontamination airlock              |
| 4      | H <sub>2</sub> O <sub>2</sub> container       |
| 5      | Red/green LEDs for door opening authorisation |
| 6      | Touch-sensitive operator interface            |

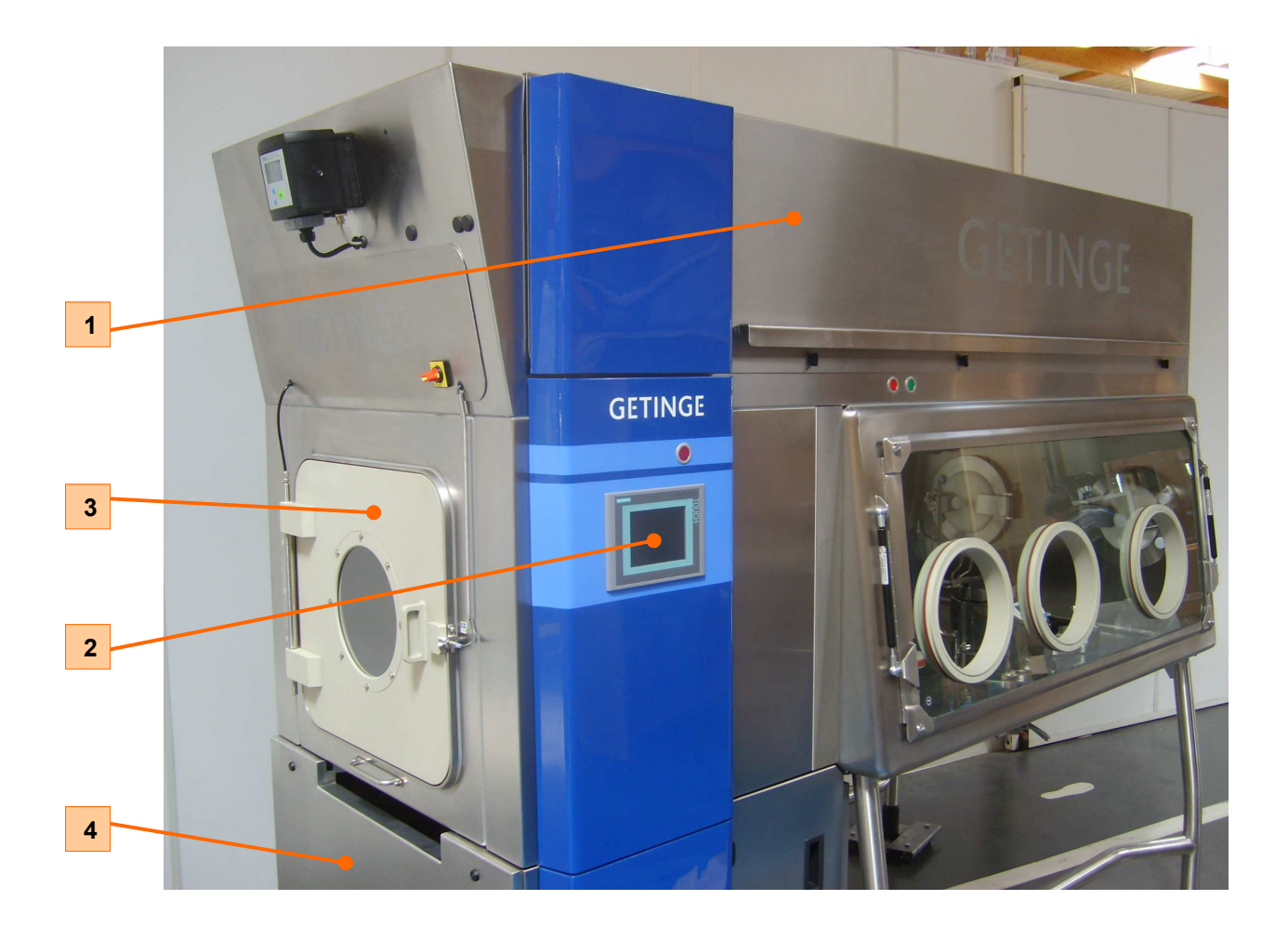

| Number | Designation                                         |
|--------|-----------------------------------------------------|
| 1      | Ventilation / Filtration                            |
| 2      | Control-command                                     |
| 3      | Biodecontamination airlock                          |
| 4      | Built-in STERITRACE II hydrogen peroxide sterilizer |

## 7.2. OPERATOR INTERFACE

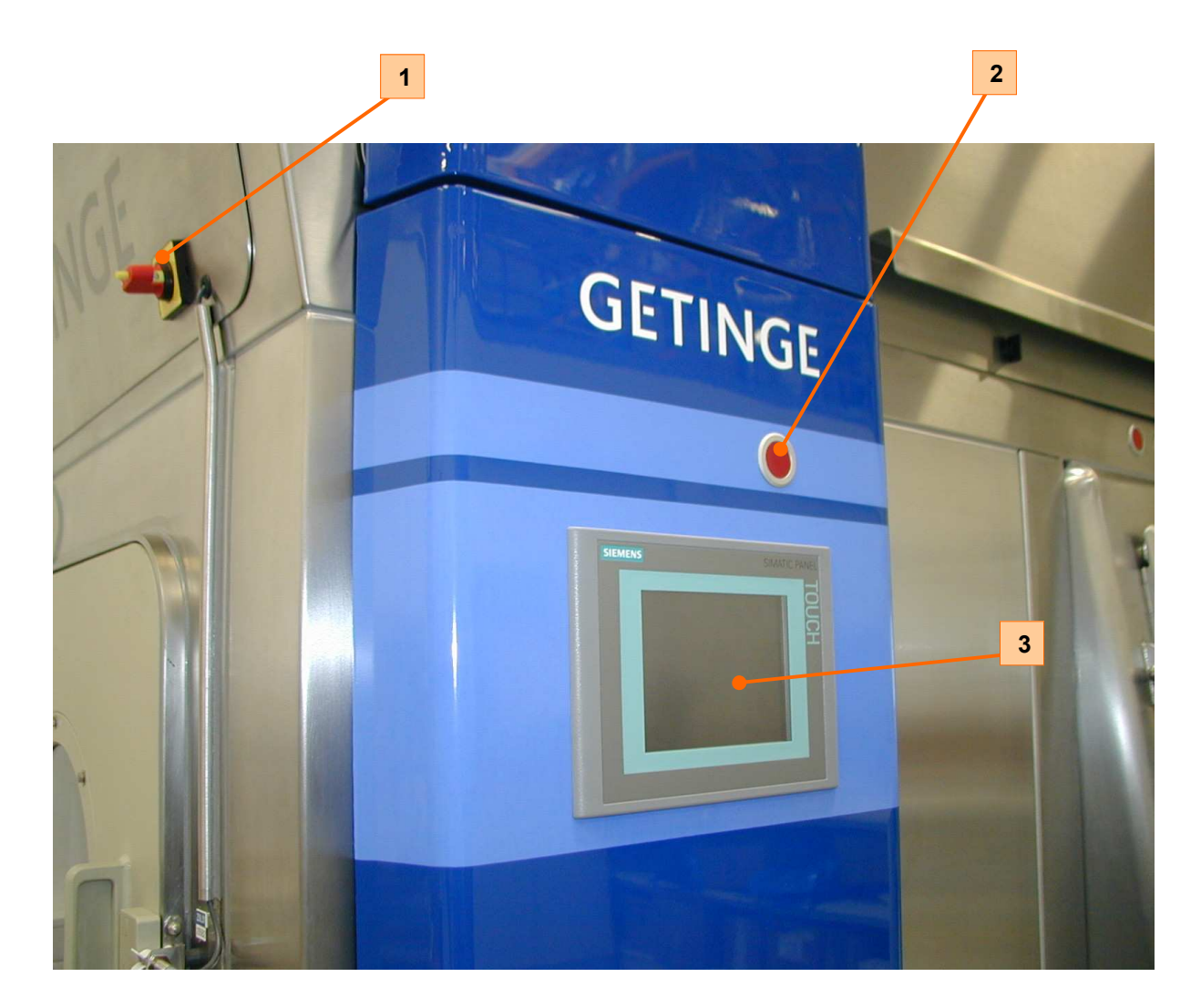

| Number | Designation                    |
|--------|--------------------------------|
| 1      | Master power switch            |
| 2      | EMERGENCY AERATION push-button |
| 3      | Touch screen                   |

## 7.3. WORK STATION

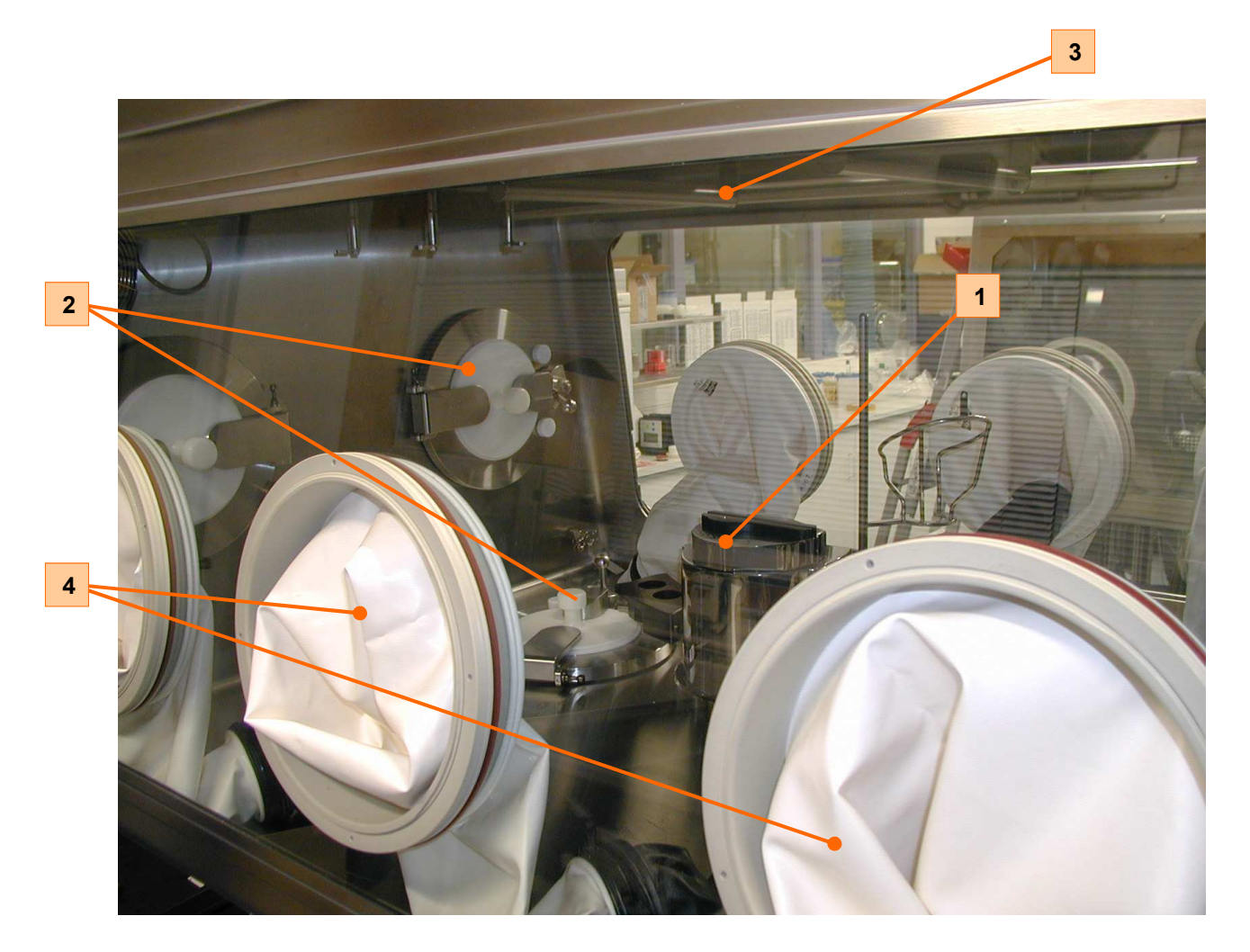

| Number | Designation             |
|--------|-------------------------|
| 1      | Steritest pump          |
| 2      | DPTE® S transfer system |
| 3      | Basket hanging bars     |
| 4      | Sleeve and glove        |
|        |                         |

| $\bigwedge$ | Special precautions must be taken when opening the inner door. |
|-------------|----------------------------------------------------------------|
| DANGER      | Consult chapter 5 – Information and Safety.                    |

# 7.4. BIODECONTAMINATION AIRLOCK

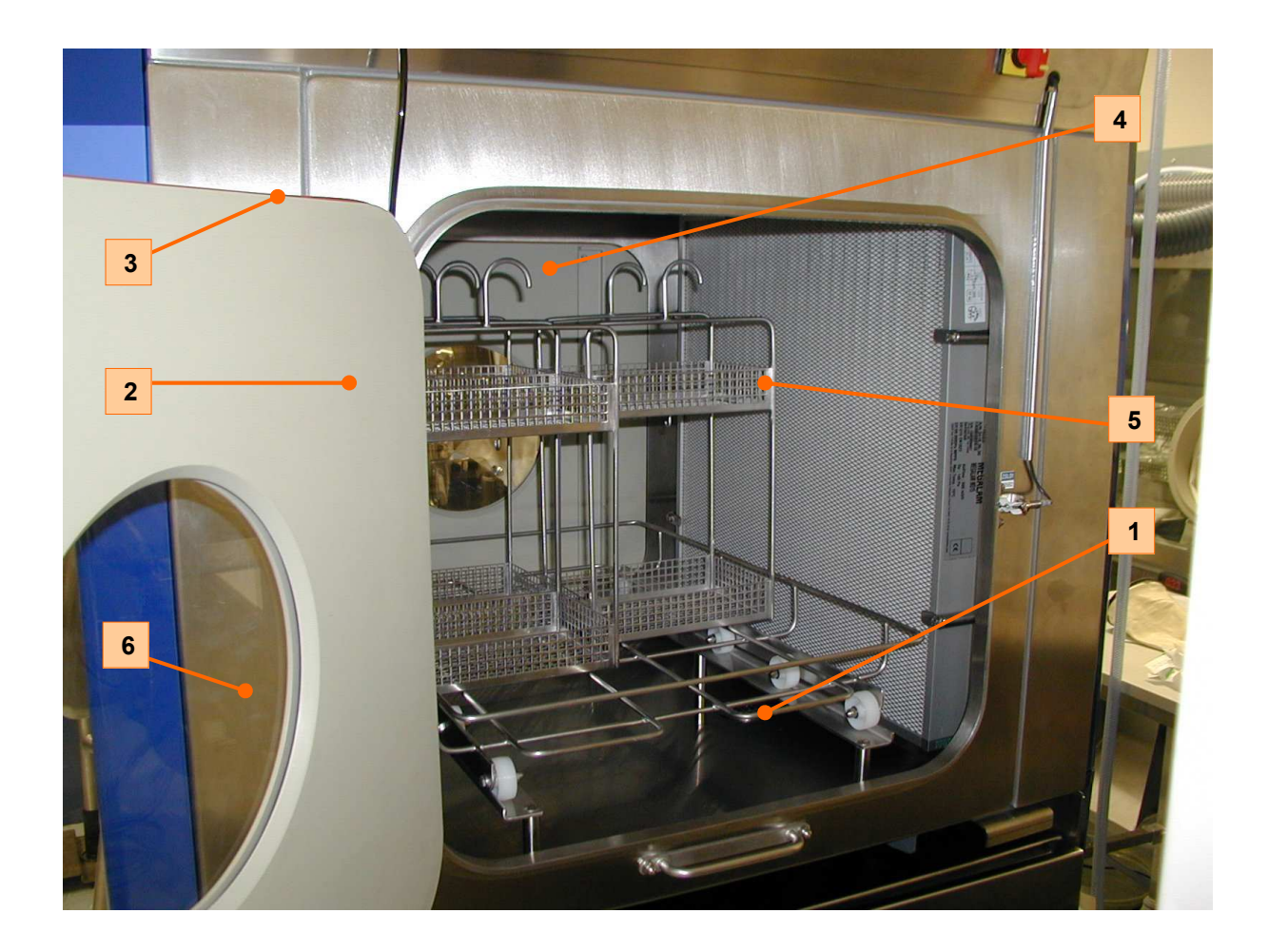

| Number | Designation                     |
|--------|---------------------------------|
| 1      | Transfer trolley                |
| 2      | Biodecontamination airlock door |
| 3      | Sealing gaskets                 |
| 4      | Inner door                      |
| 5      | Basket                          |
| 6      | Inspection window               |

| IMPORTANT | To help when loading the baskets in the transfer trolley, a preparation |
|-----------|-------------------------------------------------------------------------|
|           | trolley can be placed in front of the airlock.                          |

# 7.5. STERITRACE II STERILIZER INTERFACE

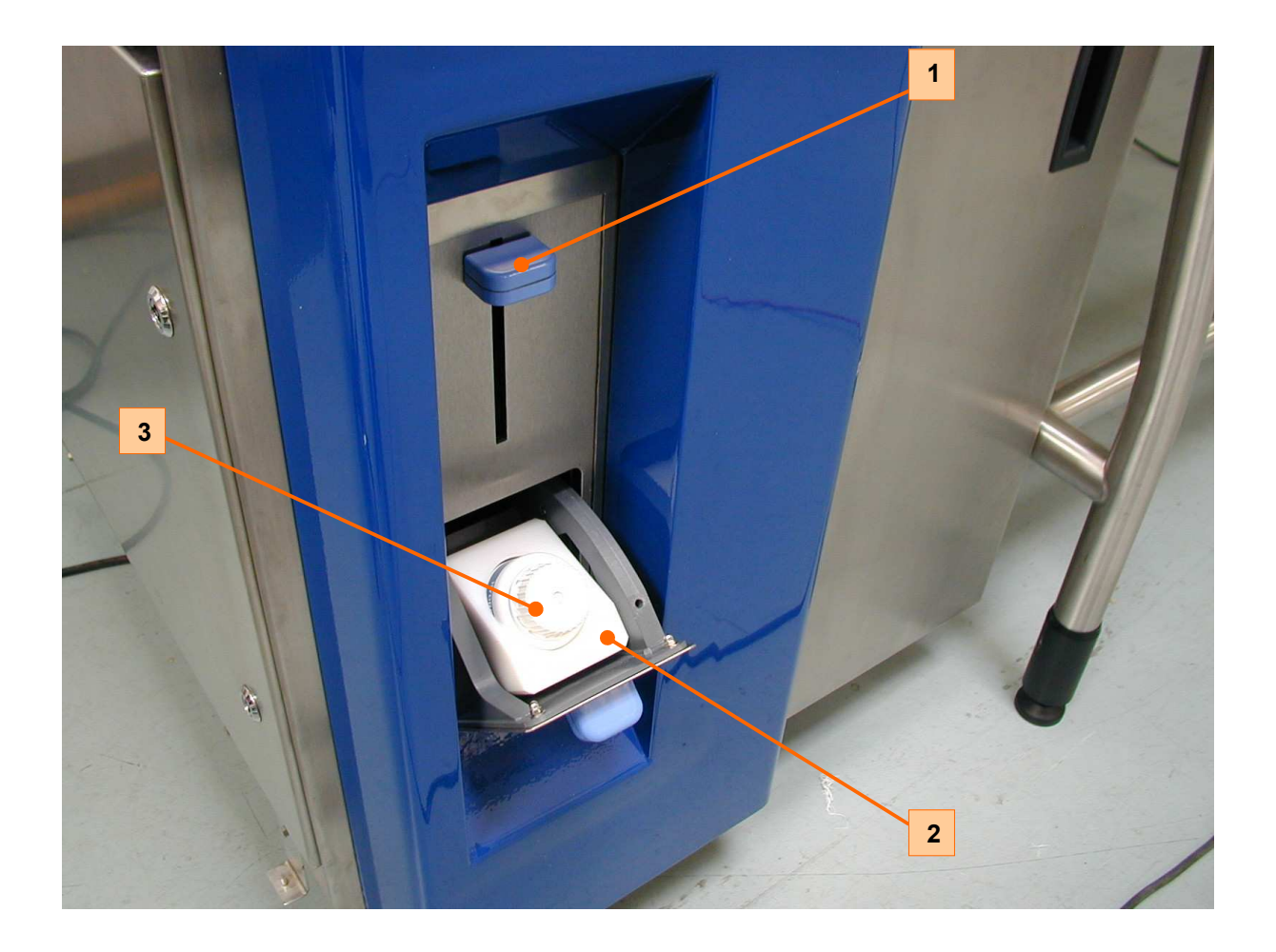

| Number | Designation                                                   |
|--------|---------------------------------------------------------------|
| 1      | Needle-positioning lever (perforation of the cap of the vial) |
| 2      | Vial container                                                |
| 3      | Hydrogen peroxide vial                                        |

## 7.6. HANDLING

Before each sterilization cycle, Getinge-La Calhène recommends checking the integrity of the isolator gloves. The method consists of:

conducting a test by raising the oxygen level to assess glove performance (GLT testing device – operator manual NT 3020/1)

If the result of the test is "not correct", the glove must be replaced.

The procedure for replacing a glove without breach of containment is as follows:

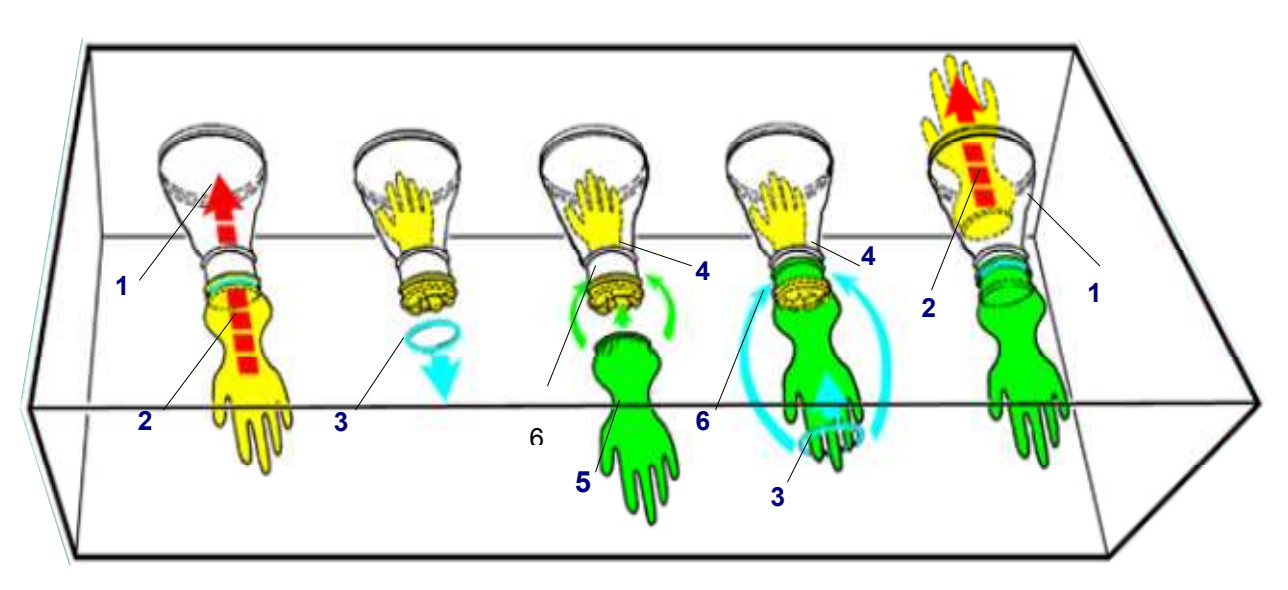

#### Installation of gloves for an isolator under positive pressure

- Pull the glove (2) to be replaced inside out into the sleeve (1).
- Remove the tightening ring (3).
- Position the new glove (5) parallel to the cuff ring (4) aligning the axis of the thumb with the seal of the sleeve.
- Install the new glove (5) on the cuff ring (4) up from the bead (6) of the glove to be replaced.
- Place the tightening ring (3) around the glove behind the bead (6).
- Position the bead (6) of the glove and the tightening ring (3) on the end of the cuff ring groove (4).
- Remove the glove (2) from the sleeve (1).
- Extract the glove (2).

#### Glove storage

- Avoid natural or artificial light.
- Store them in a dry location with temperatures comprised between 16 and 25 ° C.
- Avoid compression stress due to excessive stacking.

#### Washing and disinfection

Pay close attention when performing these operations. Wash the gloves with distilled water and then blow dry them at a low temperature.

Disinfection must be performed using a method and products that will not damage the materials (*isopropyl alcohol or another disinfectant product*).

Avoid extended exposure to high temperatures. The use of halogenous products is forbidden, especially in concentrated form (*chloroform, bleach, etc.*)

# <u>Note</u>: This list is not exhaustive, and it is always preferable to perform a test on one glove before beginning general application of any new method or product. Glove replacement frequency will be determined according to their use and the frequency with which the isolator is sterilized.

Manipulation inside the isolator is done through glove-sleeve assemblies. The neoprene gloves are available in different sizes. The sleeves are made from Hypalon® or PVC / PVC-coated polyester.

| CAUTION | Before starting operations, it is compulsory to remove any objects that might damage the glove: watch, rings, etc. Getinge-La Calhène also recommends wearing under-gloves ( <i>for hygiene</i> ) and over-gloves, which must be replaced frequently ( <i>to reduce cross-contamination</i> ). |
|---------|----------------------------------------------------------------------------------------------------|
|         |                                                                                                    |

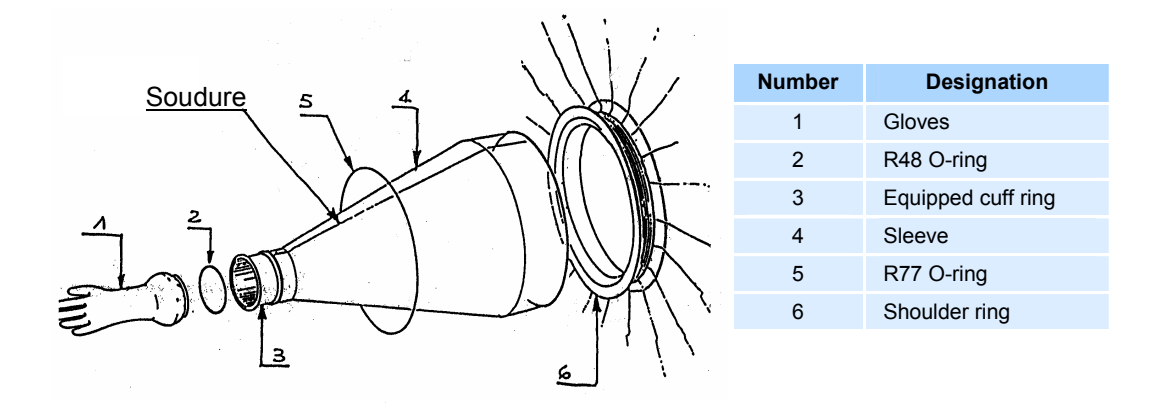

# PVC / Divetex sleeve Neoprene glove

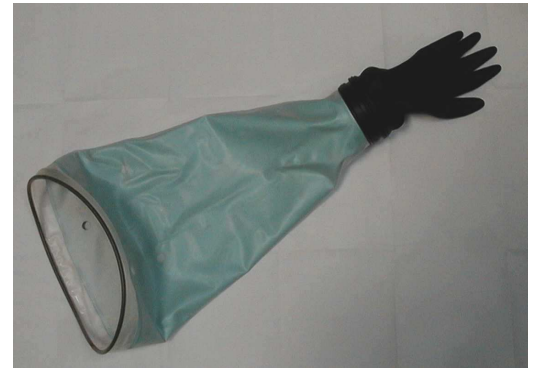

Hypalon® sleeve Hypalon® glove

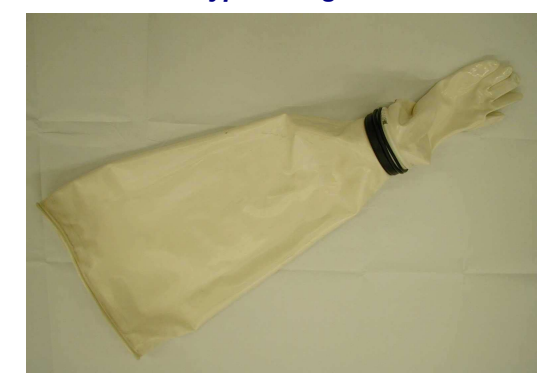

#### 8. OPERATION

#### 8.1. TRANSFER SYSTEM

The unit is equipped with two DPTE® ALPHA 190 transfer systems, one of which is fixed to the work top of the work station allowing the connection of a DPTE-DispoBagTM transfer system to ensure safe evacuation of liquid/solid waste. The other one is fixed to the vertical wall for connecting the Tubing system for evacuating tests.

Once the Beta part or parts are connected, the double door or doors can be opened by turning the lever.

Each one of the two work stations (*facing each other*) can be equipped with these DPTE® transfer systems.

It consists of two parts:

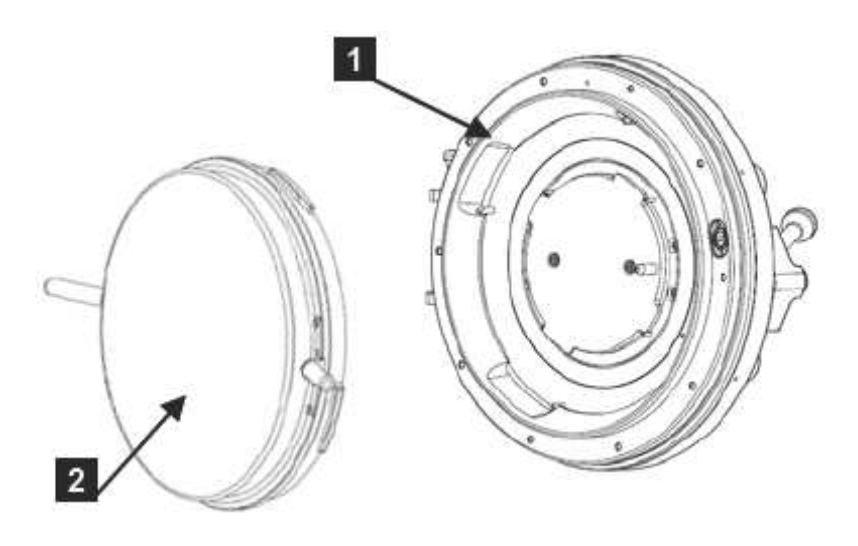

| Number | Designation                              |
|--------|------------------------------------------|
| 1      | DPTE-S® 190 (Alpha part)                 |
| 2      | Dummy container (Beta part) – (optional) |

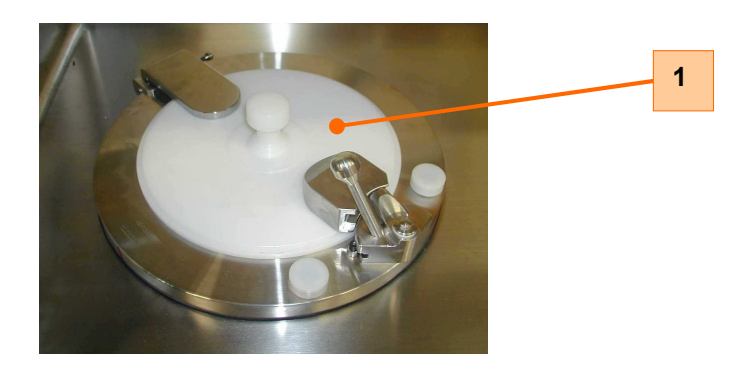

Approuvé informatiquement / Electronic signature

The following is provided for the connection of a Beta part: DPTE-DispoBag<sup>TM</sup> or DPTE-Tubing<sup>TM</sup>.

This system is completely interlocked. It allows completely safe connection / disconnection of the Alpha and Beta parts. The door can only be opened using the lever when a Beta part is connected to the Alpha part and, likewise, the Beta part can only be disconnected if the door is closed.

The dummy container is used to facilitate biodecontamination of the seal surface. It can be replaced with a multipurpose container (*supplied as standard*).

#### Operating principle of the DPTE® system

#### Description of principle

- 2 Alpha and Beta parts

- 2 opposing lip seals
- 4 overlapping components, interlocked by rotation of the Beta part

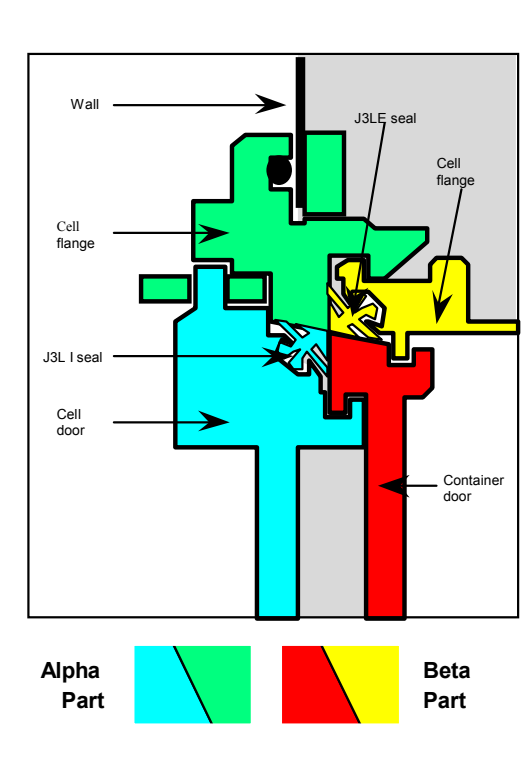

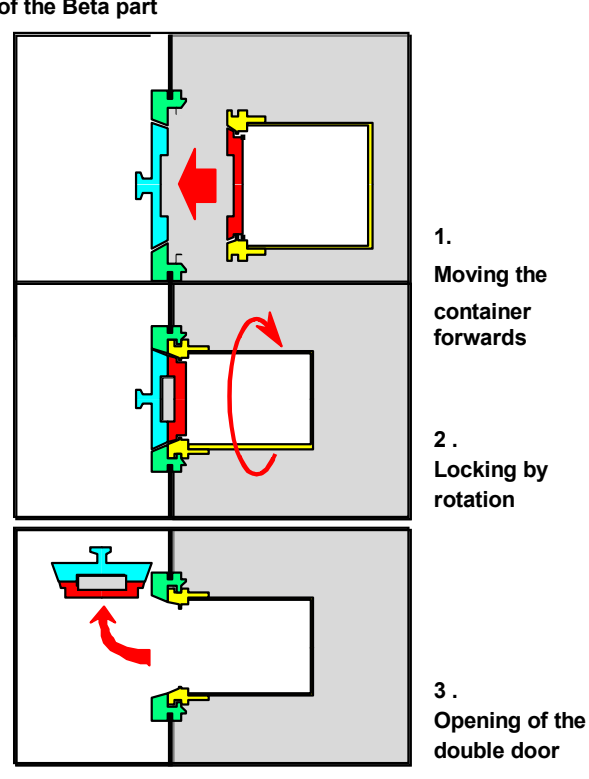

## 8.2. PROCESS

After a power failure or when a user logs off, the following view appears:

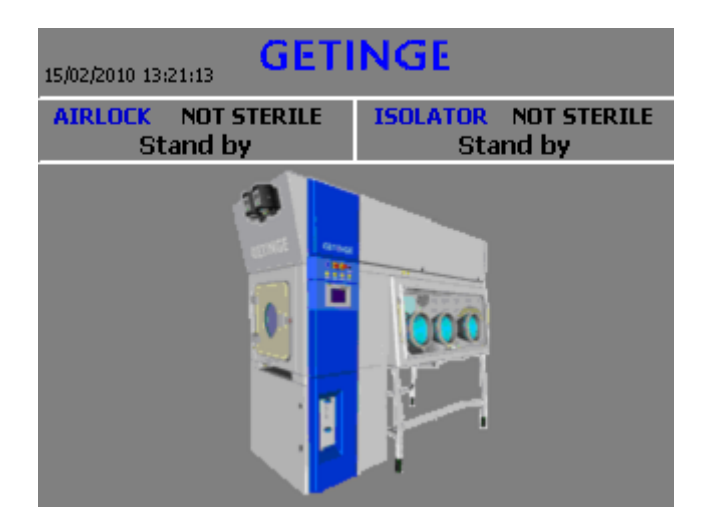

To access the user view, press the screen.

#### <u>User view</u>

To start a complete cycle, the operator must follow the instructions on the panel with the help of the block diagram.

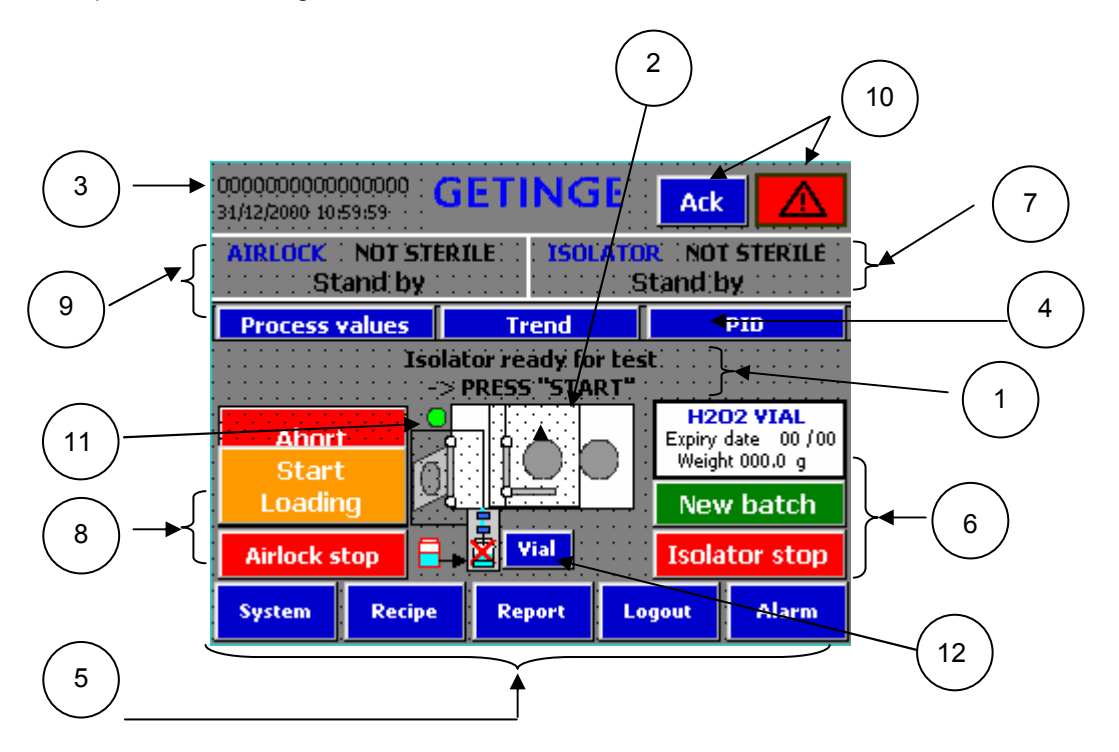

| Number | Designation                                                                                                   |
|--------|----------------------------------------------------------------------------------------------------|
| 1      | Operator instructions                                                                                         |
| 2      | Block diagram of a cross-section of the machine                                                               |
| 3      | User logged in                                                                                                |
| 4      | Alarm in progress (appears when an alarm is active) OR                                                        |
|        | Process valuesTrendPIDproviding accessto the process values or the curves or the PID.                         |
| 5      | Buttons to access the various menus.                                                                          |
|        | <b>System</b> Provides access to the system configuration menu ( <i>access level</i> >= <i>Maintenance</i> ). |
|        | <b>Recipe</b> Provides access to the recipes ( <i>access level</i> >= Validation).                            |
|        | <b>Report</b> Provides access to the reports ( <i>access level</i> >= Operator).                              |
|        | Allows the operator to log out from the system.                                                               |
|        | Alarm Displays the alarm window (access level >= Operator).                                                   |

| Number | Designation                                                                                                    |
|--------|----------------------------------------------------------------------------------------------------|
| 6      | Isolator control buttons.                                                                                                    |
|        | <b>Isolator stop</b><br>Halts an isolator cycle in progress ( <i>in the case of a biodecontamination, the airlock automatically launches the emergency phase</i> ). |
|        | Start Launches the isolator cycle.                                                                                                    |
|        | New batch<br>Launches a new batch (in production or waiting<br>production phase).                                                                                   |
|        | Not ready Pressing this button displays the locking conditions.                                                                                                    |
| 7      | Isolator operation status.                                                                                                    |
| 8      | Airlock control buttons.                                                                                                    |
|        | Airlock stop<br>Halts an isolator cycle in progress ( <i>in the case of a biodecontamination, the airlock automatically launches the emergency phase</i> ).         |
|        | Start Launches the airlock cycle.                                                                                                    |
|        | Not ready Pressing this button displays the locking conditions.                                                                                                    |
|        | Allows the user to select a recipe for biodecontamination.                                                                                                    |
|        | Start<br>Loading Allows to start the loading phase if the automatic transition "Loading $\rightarrow$ Unloading" is not selected                                    |
| 9      | Biodecontamination airlock operation status.                                                                                                    |
| 10     | Appears if an alarm is active. The Ack button acknowledges the alarms.                                                                                              |
| 11     | Door status LED (red = locked; green = unlocked)                                                                                                    |
| 12     | Displays the weight and the expiry data of the $H_2O_2$ vial.                                                                                                    |
|        |                                                                                                    |

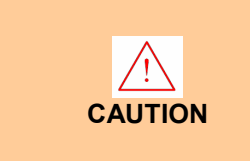

The administrator customer is responsible for defining the users and their passwords and for deleting the default users in the following table (*see technical manual*).

## 8.2.1. User password

- Operator mode requires the entry of a user password.
- When any of the buttons are pressed, the following screen appears:

| Log   | on    |   | ×      |
|-------|-------|---|--------|
| User: |       | Γ |        |
| Passw | vord: |   |        |
|       | ОК    |   | Cancel |

- Enter the username (*default "Oper"*) followed by the password (*default "101"*).
- Confirm your entry by pressing the "OK" button.
- The logged-in user can then be seen in the following view:

| GLC GETI<br>15/02/2010 13:34:30 | NGE                  |
|---------------------------------|----------------------|
| AIRLOCK NOT STERILE             | ISOLATOR NOT STERILE |
| Stand by                        | Stand by             |

#### Default password table

| Access level |               | User  | Password |  |  |
|--------------|---------------|-------|----------|--|--|
| 0            | Visitor       | N/A   | N/A      |  |  |
| 1            | Operator      | Oper  | 101      |  |  |
| 2            | Validation    | Valid | 201      |  |  |
| 3            | Maintenance   | Maint | 301      |  |  |
| 9            | Administrator | Admin | 100      |  |  |

## 8.2.2. <u>Cycle progress</u>

"The goal of steps 1 to 4 is to prepare the isolator during initial commissioning or after a cleaning or maintenance operation with breach of containment (*operation recommended once per month*). The isolator is not sterile at the start of this phase, and is sterile at the end. Steps 5 to 14 describe the sequence of phases during routine production.

#### <u>Step 1</u>:

- Preparing the isolator for biodecontamination.

#### The operations are as follows:

- Make sure that the inside of the isolator is clean and free from objects (*stainless-steel baskets, vials, equipment, etc.*). Tools designed to remain inside the isolator (*scales, etc.*) can remain there. Objects that are left inside the isolator may risk compromising the quality of the biodecontamination, since the biodecontamination cycle parameters have been validated with the isolator empty.
- · Make sure that the gloves and sleeves are installed correctly.
- Take a sleeve support and position it in the sleeve and on the RGI 300 by "separating" the spring-mounted ring.
- "Slip" the cuff ring onto the sleeve support until it comes to a stop against the bead.
- "Hitch" the sleeve up as far as possible to uncover all its surfaces.
- Do the same for the other sleeve supports.
- Perform these steps in the opposite order to remove the sleeve supports.

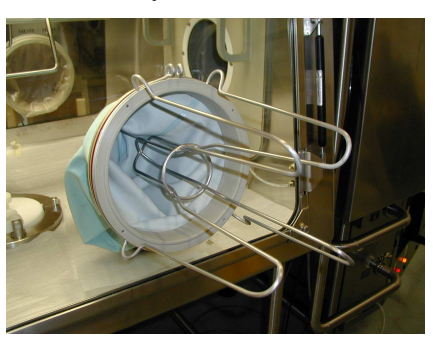

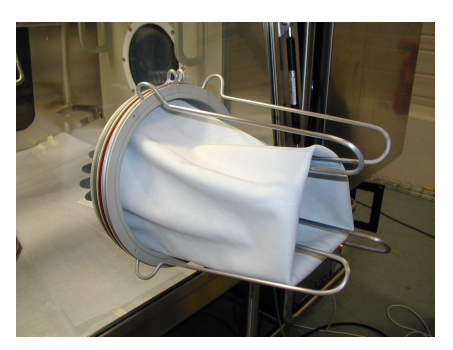

- Make sure a dummy container or a multipurpose container is properly connected to each DPTE® system and that the doors of all the DPTE® systems are open.
- Make sure the outer door of the biodecontamination airlock is closed.

- Make sure the inner door of the biodecontamination airlock is open.
- Make sure a vial of HYDROCYDE is inserted in the container of the Steritrace II sterilizer and that the needle-positioning lever is in the bottom position.
- <u>Step 2</u>: If the "Start" button is displayed, all the conditions are in place to begin a cycle. Press this button to move on to step 2.

| GLC GETINGE<br>15/02/2010 09:58:34                                                                                                    |       |                                  |             |  |  |  |  |
|----------------------------------------------------------------------------------------------------|-------|----------------------------------|-------------|--|--|--|--|
| AIRLOCK NOT STI<br>Stand by                                                                                                    | ERILE | ISOLATOR NOT STERILE<br>Stand by |             |  |  |  |  |
| Process values                                                                                                    | Tr    | end                              | PID         |  |  |  |  |
| Press start to enter in production<br>-> PRESS "START"<br>•<br>•<br>•<br>•<br>•<br>•<br>•<br>•<br>•<br>•<br>•<br>•<br>•<br>•<br>•<br>•<br>•<br>•<br>• |       |                                  |             |  |  |  |  |
| System Recipe                                                                                                    | e Rej | oort Lo                          | ogout Alarm |  |  |  |  |

If the "Not ready" button is displayed, one or more conditions are missing to begin a cycle.

| GLC GETINGE<br>15/02/2010 09:57:18                                        |        |        |      |       |  |  |  |
|---------------------------------------------------------------------------|--------|--------|------|-------|--|--|--|
| AIRLOCK NOT STERILE ISOLATOR NOT STERILE Stand by Stand by                |        |        |      |       |  |  |  |
| Process values                                                            | Tre    | nd     |      | PID   |  |  |  |
| Isolator not ready for test & bio decontamination<br>-> PRESS "NOT READY" |        |        |      |       |  |  |  |
| Not ready                                                                 |        |        |      |       |  |  |  |
| System Recipe                                                             | e Repo | ort Lo | gout | Alarm |  |  |  |

| GLC GETINGE                                                   |         |  |  |  |  |  |  |
|---------------------------------------------------------------|---------|--|--|--|--|--|--|
| AIRLOCK NOT STERILE ISOLATOR NOT STERILE<br>Stand by Stand by |         |  |  |  |  |  |  |
| PHASE L                                                       | _OCKING |  |  |  |  |  |  |
| Airlock in stand by                                           | NOK     |  |  |  |  |  |  |
| Isolator in stand by                                          | / Ok    |  |  |  |  |  |  |
| Airlock door ready                                            | NOK     |  |  |  |  |  |  |
| Isolator door ready                                           | r Ok    |  |  |  |  |  |  |
| Sterilizer ready                                              | NOK     |  |  |  |  |  |  |
|                                                               | Return  |  |  |  |  |  |  |

- Press the "Not ready" button and the following window appears.

– All the locking parameters must be set to "YES" in order to begin the cycle.

Yes -> Condition met No -> Condition missing

– Press the enter key to return to the user view.

<u>Note</u>: Correct the missing condition and then restart the process from step 1.

Step 3: - The cycle starts in test phase

| GLC GETINGE                                                   |        |     |     |        |       |  |  |
|---------------------------------------------------------------|--------|-----|-----|--------|-------|--|--|
| AIRLOCK NOT STERILE ISOLATOR NOT STERILE<br>Stand by Stand by |        |     |     |        |       |  |  |
| Process v                                                     | alues  | Tre | nd  |        | PID   |  |  |
| Check H2O2 vial in progress                                   |        |     |     |        |       |  |  |
| System                                                        | Recipe | Rep | ort | Logout | Alarm |  |  |

- If the verification of the  $H_2O_2$  bottle is correct, the following window appears. The following phases then succeed one another automatically (see steps 3 and 4).

| GLC GETINGE                                           |        |        |       |  |  |  |
|-------------------------------------------------------|--------|--------|-------|--|--|--|
| AIRLOCK NOT STERILE ISOLATOR NOT STERILE<br>Test Test |        |        |       |  |  |  |
| Process values                                        | Trend  |        | PID   |  |  |  |
|                                                       |        |        |       |  |  |  |
| System Recipe                                         | Report | Logout | Alarm |  |  |  |

 If the cycle takes place without any faults and if the test is declared noncompliant, the following window appears:

| GLC GETINGE                                                   |        |        |       |  |  |  |  |
|---------------------------------------------------------------|--------|--------|-------|--|--|--|--|
| AIRLOCK NOT STERILE ISOLATOR NOT STERILE<br>Test Test         |        |        |       |  |  |  |  |
| Process values                                                | Trend  |        | PID   |  |  |  |  |
| Isolator test phase "non conform"<br>-> PRESS "ISOLATOR STOP" |        |        |       |  |  |  |  |
| Airlock stop                                                  |        |        |       |  |  |  |  |
| System Recipe                                                 | Report | Logout | Alarm |  |  |  |  |

- Press "Isolator stop" and return to step 1.

| GLC GETINGE Ack Ack                                           |                   |  |  |  |  |  |  |
|---------------------------------------------------------------|-------------------|--|--|--|--|--|--|
| AIRLOCK NOT STERILE ISOLATOR NOT STERILE<br>Stand by Stand by |                   |  |  |  |  |  |  |
| 34 H2O2 quantity for                                          | next cycle fault  |  |  |  |  |  |  |
|                                                               |                   |  |  |  |  |  |  |
| System Recipe Re                                              | port Logout Alarm |  |  |  |  |  |  |

– If the verification of the bottle is not correct, the following window appears.

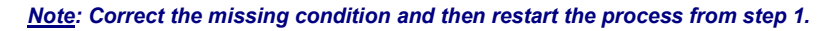

- Three possible alarms:
  - H<sub>2</sub>O<sub>2</sub> quantity for next cycle fault,
  - H<sub>2</sub>O<sub>2</sub> vial expiry date fault,
  - H<sub>2</sub>O<sub>2</sub> vial presence fault,
- Replace the H<sub>2</sub>O<sub>2</sub> vial and acknowledge the alarm. A new verification takes place.
- **<u>Step 4</u>**: The test phase is correct.

If the test phase is correct, the biodecontamination cycle starts automatically and the following animation appears:

| GLC GETINGE                                                                 |        |        |     |      |       |  |
|-----------------------------------------------------------------------------|--------|--------|-----|------|-------|--|
| AIRLOCKNOT STERILEISOLATORNOT STERILEBio decontaminationBio decontamination |        |        |     |      |       |  |
| Process v                                                                   | alues  | Trend  |     |      | PID   |  |
|                                                                             |        |        |     |      |       |  |
| Airlock stop                                                                |        |        |     |      |       |  |
| System                                                                      | Recipe | Report | Log | jout | Alarm |  |

- <u>Step 5</u>: If the biodecontamination phase is completed with no errors, the isolator automatically enters the waiting production phase and the airlock enters the unloading phase.
- <u>Step 6:</u> To start a production phase, press <u>New batch</u> button the following windows appears:

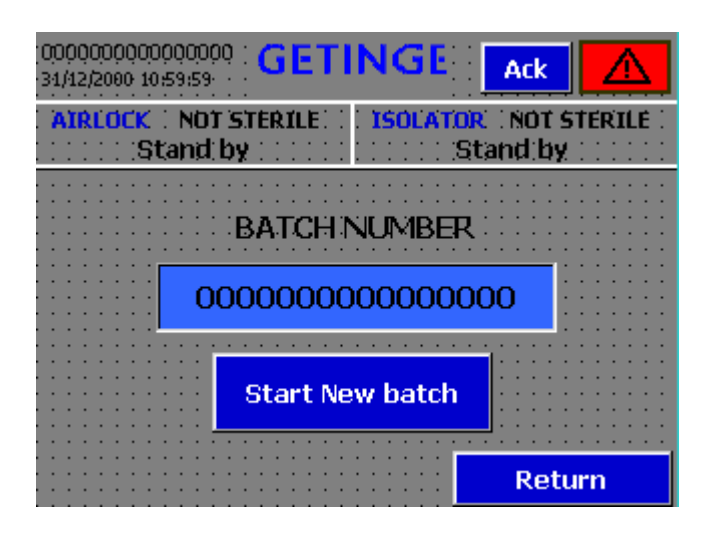

<u>Step 7:</u> – Enter a batch number and press "Start new batch" button – the production phase starts automatically.

#### Perform the following operations:

- Close all the doors of the DPTE®.
- Disconnect the multipurpose containers (or dummy containers).
- Connect instead the necessary accessories (according to the chosen option): DPTE-Tubing<sup>™</sup> or DPTE-DispoBag<sup>™</sup>.
- Open the door of the airlock. Note that it will remain open for all the remaining steps of the process.

The following animation appears:

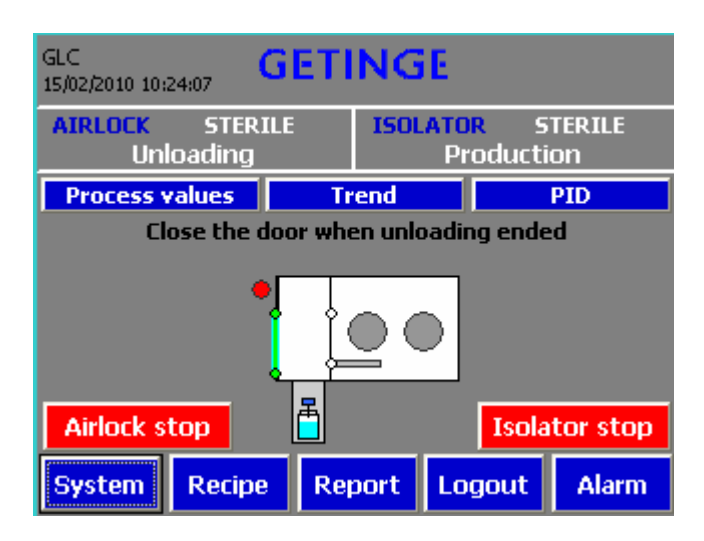

The operator can transfer the load (*in the presence of a load*) into the isolator and then close the door.

<u>Step 8</u>: – The isolator door is closed. The airlock is in loading phase.

The airlock is not sterile; the door of the airlock can be opened. The following animation appears:

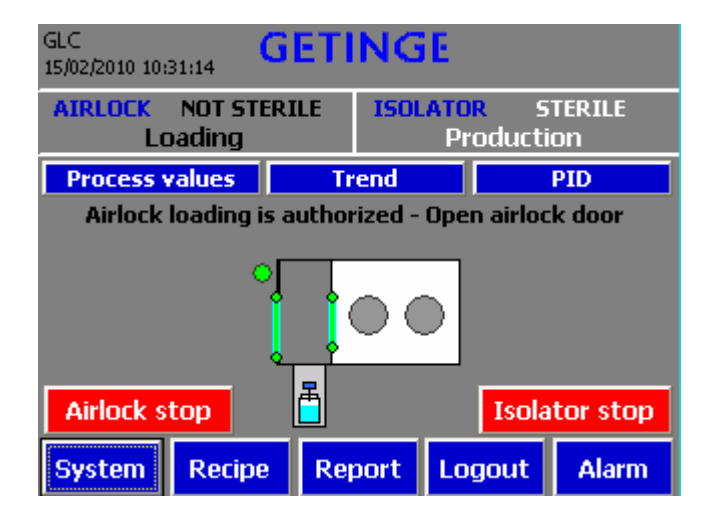

After opening the door of the airlock, the operator can insert the load.

Step 9: - The airlock door is closed. The airlock is in loading phase.

The airlock is not sterile. The following animation appears:

| GLC GETINGE                                                |     |      |     |      |       |  |
|------------------------------------------------------------|-----|------|-----|------|-------|--|
| AIRLOCK NOT STERILE ISOLATOR STERILE<br>Loading Production |     |      |     |      |       |  |
| Process values                                             | Tr  | end  |     |      | PID   |  |
| Close the door when loading ended                          |     |      |     |      |       |  |
| Airlock stop                                               |     |      |     |      |       |  |
| System Recipe                                              | Rep | oort | Log | jout | Alarm |  |

When the load is inserted, the operator can close the airlock door.

<u>Step 10</u>: – The airlock door is closed. The airlock is in loading phase.

The airlock is not sterile. The operator can still open the airlock door (*if opened*, *the animation in step 6 is displayed*).

The following animation appears (if there is a transition before starting biodecontamination in manual mode; in the case of "auto" selection, biodecontamination starts automatically after closing the door):

| GLC GETINGE                                                                                             |        |       |                                |     |      |       |
|----------------------------------------------------------------------------------------------------|--------|-------|--------------------------------|-----|------|-------|
| AIRLOCK NOT STERILE<br>Loading                                                                          |        |       | ISOLATOR STERILE<br>Production |     |      |       |
| Process values                                                                                          |        | Trend |                                |     | PID  |       |
| Airlock ready for test & bio decontamination<br>Press "start" or "recipe selection"<br>Recipe selection |        |       |                                |     |      |       |
|                                                                                                    |        |       |                                |     |      |       |
| Start Start                                                                                             |        |       |                                |     |      |       |
| Airlock stop                                                                                            |        |       | Isolator stop                  |     |      |       |
| System                                                                                                  | Recipe | Rep   | oort                           | Log | jout | Alarm |
- The "Start" button is displayed.
   All the conditions required for beginning a cycle are met. Press this button to move on to step 9.
- The operator wants to select another recipe for the biodecontamination phase.
   Press the "Recipe selection" button and the following view appears:

| GLC GETINGE                    |                                |  |  |  |  |  |
|--------------------------------|--------------------------------|--|--|--|--|--|
| AIRLOCK NOT STERILE<br>Loading | ISOLATOR STERILE<br>Production |  |  |  |  |  |
| Recipe selecti<br>1/2 load     | on                             |  |  |  |  |  |
| Vali                           | date                           |  |  |  |  |  |
|                                |                                |  |  |  |  |  |
|                                | Exit                           |  |  |  |  |  |

– Select a recipe and then confirm. The following animation appears:

| GLC GETINGE                    |                                |  |  |  |  |
|--------------------------------|--------------------------------|--|--|--|--|
| AIRLOCK NOT STERILE<br>Loading | ISOLATOR STERILE<br>Production |  |  |  |  |
| Recipe sele                    | ection                         |  |  |  |  |
| V                              | alidate                        |  |  |  |  |
| Start 1/                       | 2 load                         |  |  |  |  |
|                                | Exit                           |  |  |  |  |

The "Start" button and the selected recipe are displayed. All the conditions required for beginning a cycle are met. Press this button to move on to step 9.

**<u>Step 11</u>**: – The airlock begins to check the  $H_2O_2$  bottle.

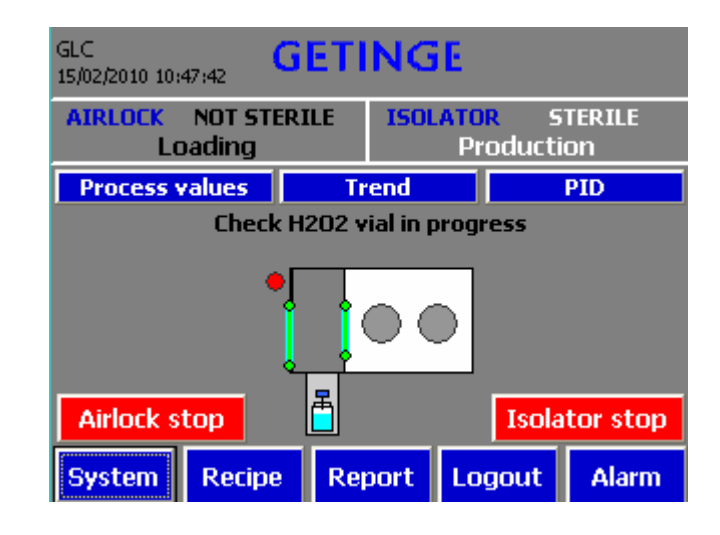

– If the verification of the sensor is not correct, the following window appears.

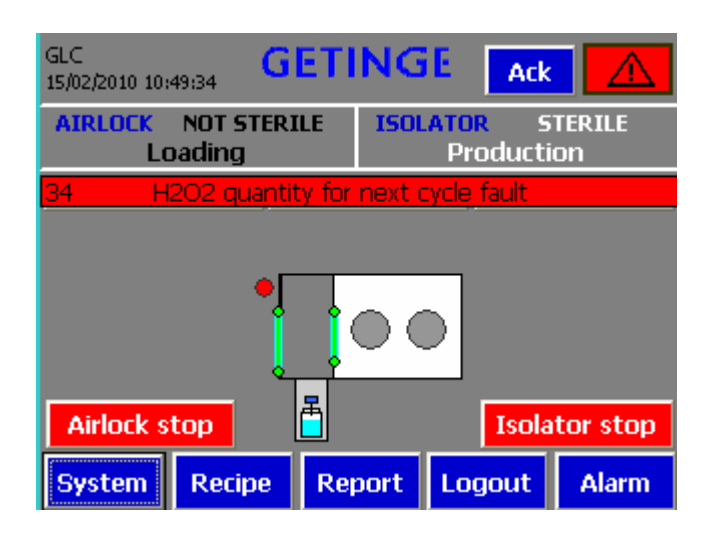

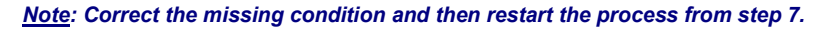

- Three possible alarms:
  - H<sub>2</sub>O<sub>2</sub> quantity for next cycle fault,
  - H<sub>2</sub>O<sub>2</sub> vial expiry date fault,
  - H<sub>2</sub>O<sub>2</sub> vial presence fault.
- Replace the H<sub>2</sub>O<sub>2</sub> vial and acknowledge the alarm. A new verification takes place.

 If the verification of the bottle is correct, the following window appears. The test phase starts.

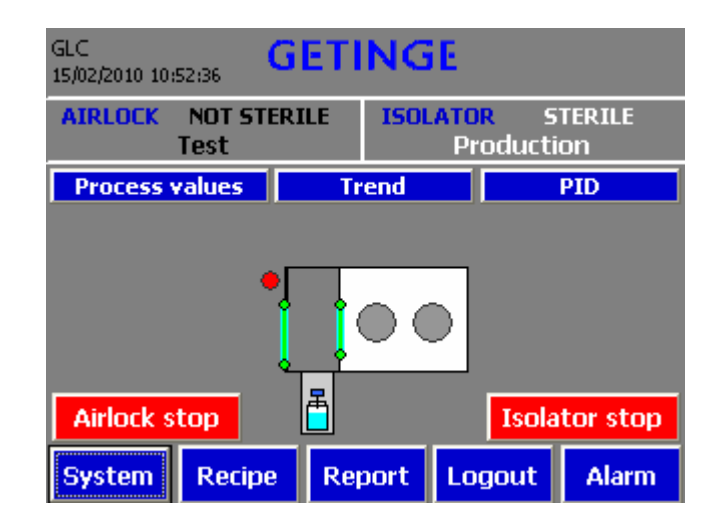

- If the test phase is correct, the following phases then succeed one another automatically (see steps 10 and 11).
- If the cycle takes place without any faults and the test is declared noncompliant, the following window appears:

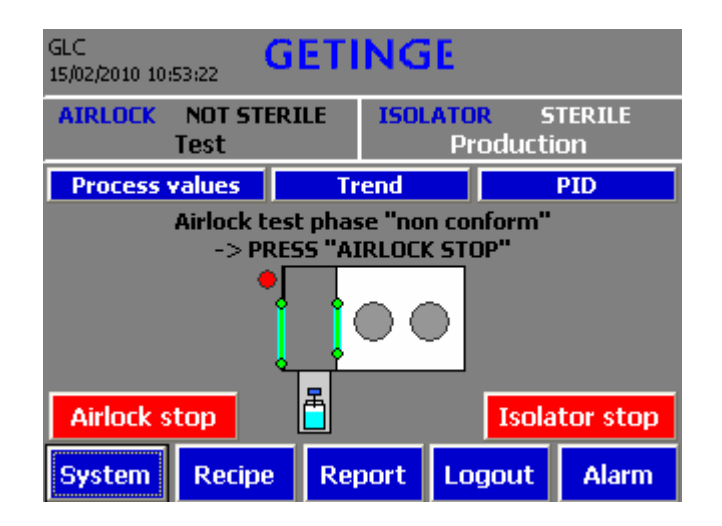

- Check the tightening of the clamps, cable glands and hose attachments.
- Press "stop airlock" and return to step 7.
- If the fault continues, consult the Getinge After-Sales Service Centre for your region.

#### **<u>Step 12</u>**: – The test phase is correct.

- If the leak test phase is correct, the biodecontamination cycle starts and the following animation appears:

| GLC GETINGE                                                            |        |        |          |  |  |  |
|------------------------------------------------------------------------|--------|--------|----------|--|--|--|
| AIRLOCK NOT STERILE ISOLATOR STERILE<br>Bio decontamination Production |        |        |          |  |  |  |
| Process values                                                         | Trend  |        | PID      |  |  |  |
| Airlock stop                                                           |        | Isola  | tor stop |  |  |  |
| System Recipe                                                          | Report | Logout | Alarm    |  |  |  |

<u>Step 13</u>: – If the biodecontamination phase is completed with no errors, the airlock enters the unloading phase.

The airlock is now sterile.

The following animation appears:

| GLC<br>15/02/2010-10#                                    | 56:55 <b>G</b> I | ETING      | GE       |          |          |  |  |
|----------------------------------------------------------|------------------|------------|----------|----------|----------|--|--|
| AIRLOCK STERILE ISOLATOR STERILE<br>Unloading Production |                  |            |          |          |          |  |  |
| Process v                                                | alues            | Trend      |          |          | PID      |  |  |
| Airlock ur                                               | loading is a     | authorized | l - Oper | n isolal | tor door |  |  |
|                                                          |                  |            |          |          |          |  |  |
| Airlock st                                               | top              |            |          | Isola    | tor stop |  |  |
| System                                                   | Recipe           | Report     | Log      | out      | Alarm    |  |  |

- GLC GETINGE 15/02/2010 10:24:07 AIRLOCK STERILE **ISOLATOR** STERILE Production Unloading Process values Trend PID Close the door when unloading ended Airlock stop Isolator stop System Recipe Report Logout Alarm
- The operator can transfer the load to the isolator.

- After transferring the load to the isolator, the operator can close the door again.
- **<u>Step 14</u>**: The isolator door is closed. The airlock is in loading phase. The airlock is not sterile; the door of the airlock can be opened. The following animation appears:

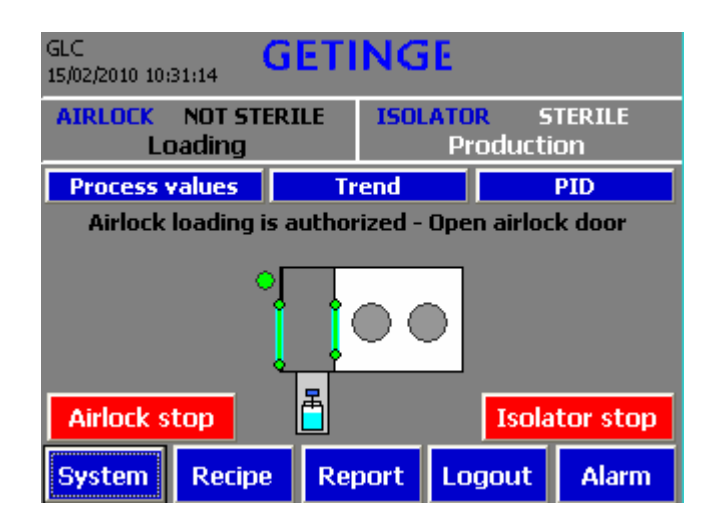

– After opening the door of the airlock, the operator can insert the load.

# **<u>Step 15</u>**: – The airlock door is closed. The airlock is in loading phase. The airlock is not sterile.

The following animation appears:

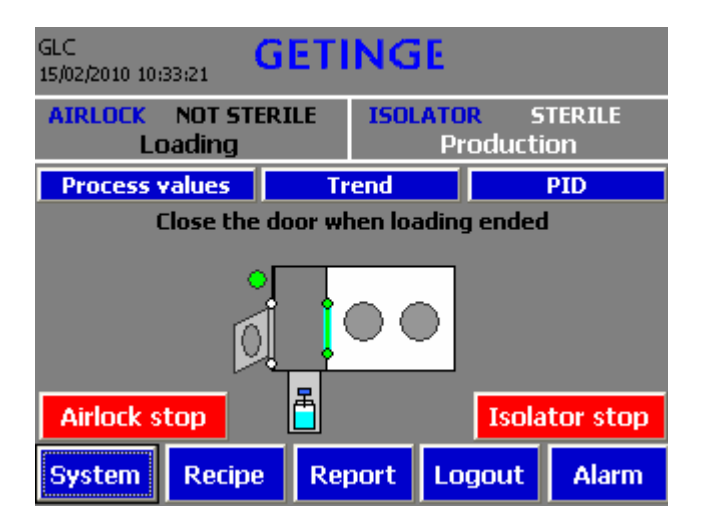

When the load is inserted, the operator can close the airlock door.

**<u>Step 16</u>**: – The airlock door is closed. The airlock is in loading phase.

The airlock is not sterile. The operator can still open the airlock door (*if opened, the animation in step 12 is displayed*).

– If the test phase is still valid, the following animation appears:

| GLC GETINGE                                                                                      |     |      |        |          |  |  |
|--------------------------------------------------------------------------------------------------|-----|------|--------|----------|--|--|
| AIRLOCK NOT STERILE ISOLATOR STERILE<br>Loading Production                                       |     |      |        |          |  |  |
| Process values                                                                                   | Tr  | end  |        | PID      |  |  |
| Airlock ready for bio decontamination<br>Press "start" or "recipe selection"<br>Recipe selection |     |      |        |          |  |  |
| 1/2 charge                                                                                       |     |      |        |          |  |  |
| Airlock stop                                                                                     | ē   |      | Isola  | tor stop |  |  |
| System Recipe                                                                                    | Rep | oort | Logout | Alarm    |  |  |

| GLC GET                                                                             | NGE                            |  |  |  |  |
|-------------------------------------------------------------------------------------|--------------------------------|--|--|--|--|
| AIRLOCK NOT STERILE<br>Loading                                                      | ISOLATOR STERILE<br>Production |  |  |  |  |
| Process values Tr                                                                   | end PID                        |  |  |  |  |
| Airlock ready for test & bio decontamination<br>Press "start" or "recipe selection" |                                |  |  |  |  |
| Start                                                                               | 00                             |  |  |  |  |
| Airlock stop                                                                        | Isolator stop                  |  |  |  |  |
| System Recipe Rep                                                                   | oort Logout Alarm              |  |  |  |  |

– If the test phase is not valid, the following animation appears:

- Perform the same steps for subsequent cycles.

#### 8.3. STOPPING A CYCLE BY THE USER

- The operator can halt a cycle by pressing the isolator or airlock "stop" button.
- The following view appears:

| GLC GETINGE                         |                                          |  |  |  |  |
|-------------------------------------|------------------------------------------|--|--|--|--|
| AIRLOCK NOT STERILE<br>Emergency    | ISOLATOR STERILE<br>Production           |  |  |  |  |
| Do you want to<br>Warning - H2O2 re | stop the phase ?<br>maining in airlock ! |  |  |  |  |
| YES                                 | NO                                       |  |  |  |  |
|                                     |                                          |  |  |  |  |

– If the "YES" button is pressed, the cycle is halted.

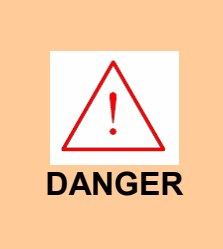

Premature halting of the aeration process will allow the outer door to be opened with a residual level of  $H_2O_2$  in the machine which is higher than the minimum level defined for normal operation. This therefore represents a risk of inhalation for the operator when opening the outer door of the biodecontamination airlock.

- If the "NO" button is pressed, the cycle continues.
- The following view appears during production:

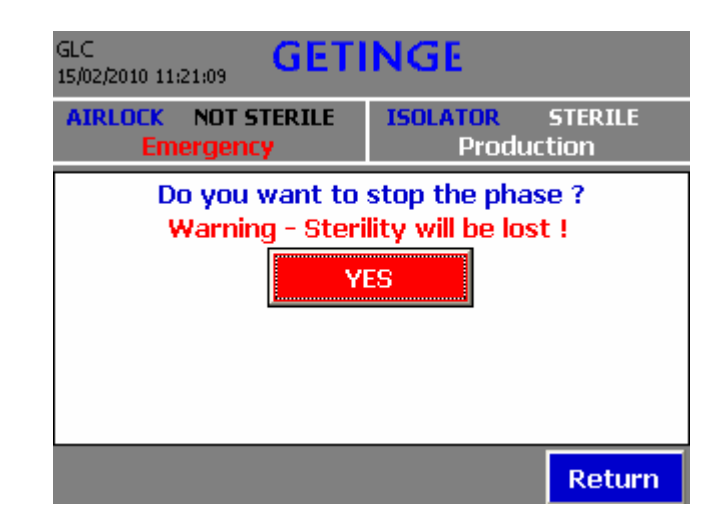

- If the "YES" button is pressed, the cycle is halted and the isolator is no longer sterile.
- If the "NO" button is pressed, the cycle continues.

#### 8.4. EMERGENCY AERATION

In the event of a problem during the biodecontamination phase, the operator can launch emergency aeration by pressing the red button next to the "EMERGENCY AERATION" touch screen.

#### 8.5. PRINTING

If the printing option is selected, a report is automatically generated at the end of each phase.

The data from the preceding cycle are always stored in the memory and can then be printed from the user screen. This is particularly useful for reprinting in the event of a printer error (*no paper, empty ink cartridge, paper jam, etc.*).

#### Procedure for printing a phase report

– In the user view, press the "report" button and the following view appears:

| GLC GETINGE |              |                 |             |  |  |
|-------------|--------------|-----------------|-------------|--|--|
| AIRLOCK     | NOT STERILE  | ISOLATOR<br>Sta | NOT STERILE |  |  |
|             | Airlock repo | ort selecti     | on          |  |  |
|             | Isolator rep | ort selecti     | on          |  |  |
|             |              |                 | Exit        |  |  |

- Select the phase to print (*isolator or airlock*).

| GLC GETI<br>15/02/2010 11:24:43   | NGE                                    |
|-----------------------------------|----------------------------------------|
| AIRLOCK NOT STERILE               | ISOLATOR NOT STERILE<br>Stand by       |
| ISOLATO<br>BIO DECONTAM<br>Curren | R REPORT<br>INATION PHASE<br>Int cycle |
| Last                              | cycle Return                           |
|                                   | Exit                                   |

- Select "current cycle" or "last cycle"

| GLC<br>15/02/2010 11:25:48                                       | GE                             | TIN                           | GE                         |                      |                 |
|------------------------------------------------------------------|--------------------------------|-------------------------------|----------------------------|----------------------|-----------------|
| AIRLOCK NOT S                                                    | TERILE                         | IS                            | olato<br>lio dec           | R NOTS<br>ontamin    | TERILE<br>ation |
| BIO DECONTAM<br>Beginning<br>End<br>Cycle Nb<br>Batch ID<br>User | INATI<br>01/01/<br>01/01/<br>0 | DN Is<br>1999 12<br>1999 12   | olator<br>:00:00<br>:00:00 | <b>Nb</b> 0          | 1/3             |
| Pressure set (Pa)<br>Pressure (Pa)<br>Temperature(°C)            | <b>Min</b><br>0.0<br>0.0       | 0<br><b>Max</b><br>0.0<br>0.0 | <b>Ave</b><br>0.0          | <b>Stdev</b><br>0.00 |                 |

Press the button to scroll down the menu until the following window appears:

| GLC GETINGE |          |         |                                                |     |     |     |
|-------------|----------|---------|------------------------------------------------|-----|-----|-----|
| AIRLOCK     | NOT S    | TERILE  | LE ISOLATOR NOT STERILE<br>Bio decontamination |     |     |     |
|             |          |         | Min                                            | Мах | Ave |     |
| CONDITION   | 0        | Min     |                                                |     |     |     |
| Humi        | idity (' | %hr)    | 0.0                                            |     |     | 2/3 |
| PRIMING     | 0        | Sec     |                                                |     |     |     |
| INJECTION   | 0        | Min     |                                                |     |     |     |
| Airflo      | w (m3    | 3/h)    | 0.0                                            | 0.0 | 0.0 |     |
| H2O2        | injec    | ted (g) | 0.0                                            |     |     |     |
|             | 2 0      | Min     |                                                |     |     | ₽   |

Press the button to scroll down the menu until the following window appears:

| AIRLOCK NOT STERILE                                            | ISC<br>Bi           | LATOR<br>0 decc | NOT | STERILE nation |
|----------------------------------------------------------------|---------------------|-----------------|-----|----------------|
| M                                                              | 1in                 | Мах             | Ave |                |
| STABILIZATION 0 Min<br>Airflow (m3/h) (<br>H2O2 injected (g) ( | •  <br>0.0  <br>0.0 | 0.0             | 0.0 | 3/3            |
| VAPORIZER AERATION 0<br>ISOLATOR AERATION 0                    | Min<br>Min          |                 |     |                |
|                                                                |                     | _               | _   |                |
|                                                                |                     |                 |     | Exit           |

Press the button to print the report.

-

| <b>BIO DEC</b>                                                      | ONTA                              | MIN/                                                  | TION                             |               |        |
|---------------------------------------------------------------------|-----------------------------------|-------------------------------------------------------|----------------------------------|---------------|--------|
| Isolator Nb<br>Beginning the<br>End<br>User<br>Cycle Nb<br>Batch ID | 000<br>31/:<br>31/:<br>000<br>000 | 00<br>12/2002<br>12/2002<br>0000000<br>000<br>0000000 | 10:59:59<br>10:59:59<br>00000000 | 9<br>9<br>10  |        |
| ISOLATOR                                                            |                                   |                                                       |                                  |               |        |
| Pressure set                                                        | C                                 | )000 Pa                                               | )<br>Maria                       | A             | Obder  |
| Pressure (Pa)<br>Temperature (°C                                    | :)                                | Min<br>0000.0<br>000.0                                | Max<br>0000.0<br>000.0           | Ave<br>0000.0 | 000.00 |
| CONDITION                                                           | 0000                              | Min                                                   |                                  |               |        |
| Humidity (%hr)                                                      |                                   | 00.0                                                  |                                  |               |        |
| PRIMING                                                             | 0000                              | Sec                                                   |                                  |               |        |
| INJECTION                                                           | 0000                              | Min                                                   |                                  |               |        |
| Airflow (m3/h)<br>H2O2 injected (g                                  | 1)                                | 000.0<br>00.0                                         | 000.0                            | 0.000         |        |
| CONDITION 2                                                         | 0000                              | Min                                                   |                                  |               |        |
| STABILIZATION                                                       | 0000                              | Min                                                   |                                  |               |        |
| Airflow (m3/h)<br>H202 injected (g                                  | J)                                | 000.0<br>00.0                                         | 000.0                            | 000.0         |        |
| AERATION                                                            | 0000                              | Min                                                   |                                  |               |        |
| ISOLATOR AERATION                                                   | 0000                              | Min                                                   |                                  |               |        |

Perform the same steps for all the subsequent phases.

#### Procedure for printing the alarm log

In the user view, press the "alarm" button and the following view appears:

| GLC<br>15/02/2010     | 11:39:11                       | ETI              | NGE             |            |   |
|-----------------------|--------------------------------|------------------|-----------------|------------|---|
| AIRLOC                | NOT STEF                       | ILE              | ISOLATOR<br>Sta | NOT STERIL | E |
| Time                  | Date                           | Status           |                 |            | ~ |
| 10:51:47<br>H2O2 guar | 15/02/2010<br>htity for next o | (A)D<br>vde fau  | ılt             |            |   |
| 10:49:28<br>H2O2 guar | 15/02/2010<br>htity for next o | A<br>yde fau     | ılt             |            | = |
| 10:18:28<br>H2O2 guar | 15/02/2010<br>htity for next o | (A)D<br>:yde fau | ilt             |            |   |
| 10:11:10<br>H2O2 quar | 15/02/2010<br>htity for next o | A<br>yde fau     | ilt             |            | ~ |
| Print                 | Erase                          | alarm            | s               | Exit       |   |

- Press the "print" button.

| GLC GETI                        | NGE                              |
|---------------------------------|----------------------------------|
| AIRLOCK NOT STERILE<br>Stand by | ISOLATOR NOT STERILE<br>Stand by |
| PRINT ALAI                      | RM REPORT                        |
| <u>By date</u>                  | All                              |
| Beginning                       |                                  |
| 01/01/1999 12:00:00             |                                  |
| Ending                          |                                  |
| 01/01/1999 12:00:00             |                                  |
|                                 | Exit                             |

- There are two options for printing the alarm log:
  - All: Prints all the alarms in the memory.
  - By date: Prints the alarms comprised between the start date and the end date.

Alarm log

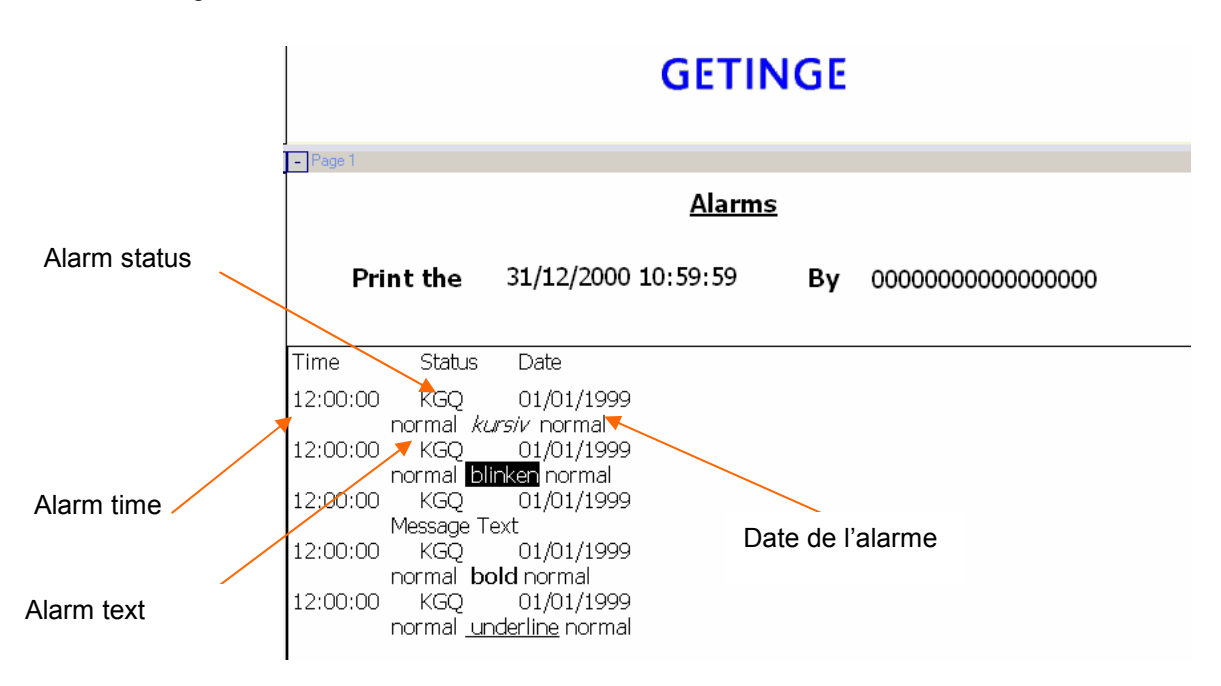

#### Alarm status:

- A alarm appearing.
- (A) D alarm disappearing and acknowledged.

#### 8.6. PROCESS ALARMS

 Any error occurring during a cycle is displayed in the alarm view and must be acknowledged.

| GLC<br>15/02/2010 1   | 11:42:29 G                     | ETI              | NGE             |            |    |
|-----------------------|--------------------------------|------------------|-----------------|------------|----|
| AIRLOCK               | NOT STER<br>Stand by           | ILE              | ISOLATOR<br>Sta | NOT STERIL | .E |
| Time                  | Date                           | Status           |                 |            | ^  |
| 10:51:47<br>H2O2 guar | 15/02/2010<br>htity for next c | (A)D<br>ycle fau | lt              |            |    |
| 10:49:28<br>H2O2 guar | 15/02/2010<br>htity for next c | A<br>vcle fau    | lt              |            |    |
| 10:18:28<br>H2O2 guar | 15/02/2010<br>htity for next c | (A)D<br>ycle fau | lt              |            |    |
| 10:11:10<br>H2O2 guar | 15/02/2010<br>htity for next c | A<br>ycle fau    | ilt             |            | *  |
| Print                 | Erase                          | alarm            | s               | Exit       |    |

#### Alarm status:

1

- A alarm appearing (*in red*).
- (A) D alarm disappearing and acknowledged (*in green*).

Deletes all the alarms in the memory (access level >= Maintenance).

Note: Please consult the technical manual for the list of alarms and corrective actions.

#### 8.7. <u>RECIPE</u>

The parameters are defined and validated by Getinge-La Calhène. Any modification may cause a change in the cycle.

The "recipe menu" can be accessed from the main view with at least "validation" access level.

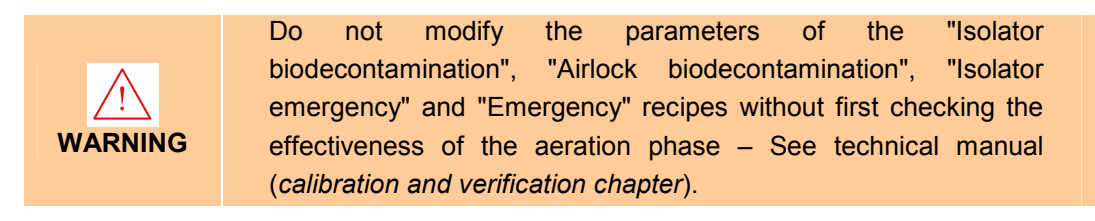

#### Procedure for modifying recipe parameters

- In the user view, press the "recipe" button and the following view appears:

| GLC GET                         | NGE                              |
|---------------------------------|----------------------------------|
| AIRLOCK NOT STERILE<br>Stand by | ISOLATOR NOT STERILE<br>Stand by |
| Airlock reci                    | pe selection                     |
| Isolator re                     | cipe selection                   |
|                                 | Exit                             |

– Select the recipe to be modified.

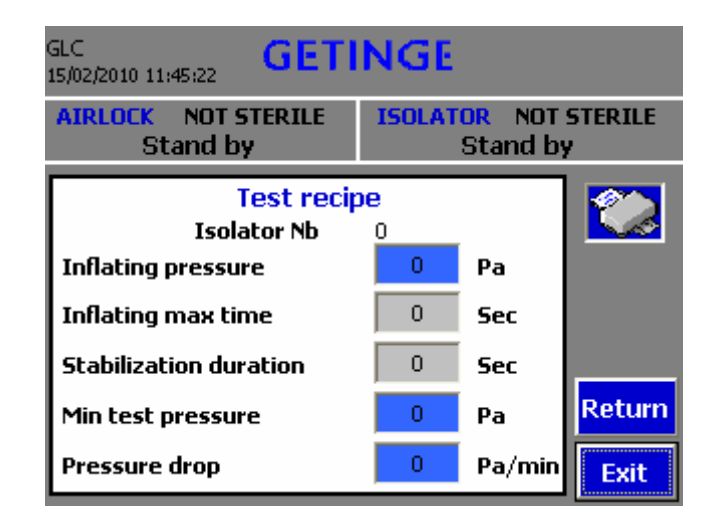

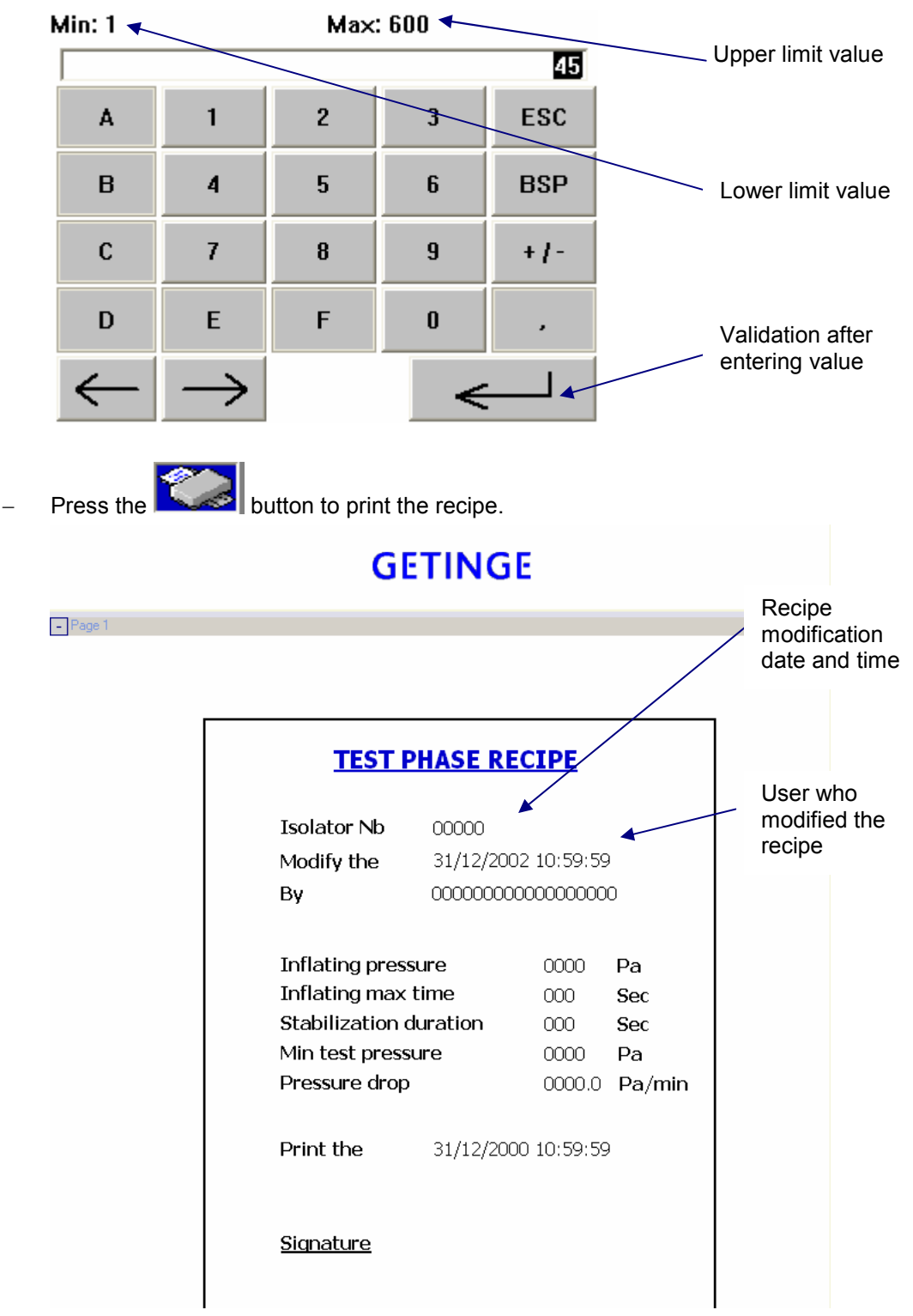

- Press the value to be modified. The following window opens:

 Perform the same steps for the recipes of the isolator biodecontamination, production, unloading, loading and emergency phases.

#### Airlock biodecontamination recipe modification

- Select the airlock biodecontamination recipe. The following view appears:

|              | GLC GETI<br>15/02/2010 11:46:42 | NGE                              |            |
|--------------|---------------------------------|----------------------------------|------------|
|              | AIRLOCK NOT STERILE<br>Stand by | ISOLATOR NOT STERILE<br>Stand by | 2          |
| $\bigcirc$ – | 1/2 load                        | 2 🖌                              |            |
|              | Entry Name                      | Value 🔼                          | $\bigcirc$ |
|              | Pressure set (Pa) 🔶             | 60                               | $\neg$     |
|              | Min pressure alarm (Pa)         | 10 🗸                             |            |
|              | 😵 💟 🗲 🗖                         | <b>1</b>                         | -7         |
|              |                                 | 5 6                              |            |

| Number | Designation                                                         |
|--------|---------------------------------------------------------------------|
| 1      | Allows the user to select a recipe                                  |
| 2      | Number of the selected recipe                                       |
| 3      | Name of the parameter to be changed                                 |
| 4      | Prints the selected recipe                                          |
| 5      | Saves the selected recipe with a new name                           |
| 6      | Saves the modifications to the selected recipe                      |
| 7      | Directly transfers the parameters of the selected recipe to the PLC |
| 8      | Deletes the selected recipe                                         |

– A confirmation pop-up window appears when saving a recipe.

| ?                                       | ×                       |
|-----------------------------------------|-------------------------|
| Save changes to data re<br>Bio decont ? | cord 1/2 load of recipe |
| Yes                                     | No                      |

#### 8.8. CLEANING

It is advisable prior to any cleaning operation on the isolator, to consult the leaflet NT 3015/12.

#### 9. INSTRUCTIONS FOR THE TOOLS AND ACCESSORIES

#### 9.1. <u>DPTE-BETA BAG<sup>™</sup></u>

Safe waste disposal with DPTE-BetaBag<sup>™</sup>.

The DPTE® 190 beta is fixed to a mixed bag (*20-litre liquid – 100-litre solid*). The overall system has been 100 % tested for leaks.

It is available, ready for use and gamma sterilized.

Like all the DPTE® systems, they provide transversal airtight protection between the operator and the environment.

#### 9.2. TUBING SYSTEM

The "Tubing" system has been designed to allow dynamic sterile transfer of equipment or products from inside the isolator to the outside, in a semi-continuous way without breach of containment.

The outlet tube uses the DPTE® system and the operating mode is the same as for a standard container.

The tube and DPTE® assembly is sterilized by radiation.

- It consists of two parts:

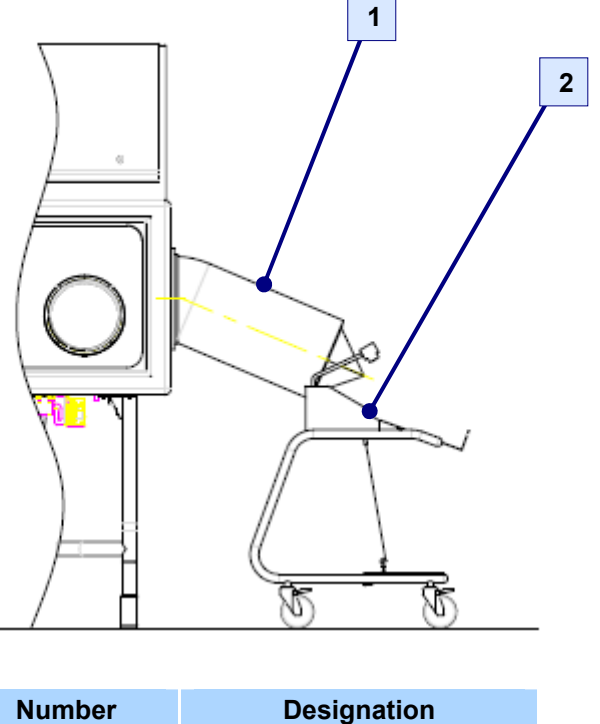

| Number | Designation     |
|--------|-----------------|
| 1      | Tube            |
| 2      | Welding machine |

#### 9.2.1. <u>Basket</u>

- The baskets are made of 316 L stainless steel.
- Dimensions *(mm)*: 240 x 160 x 370
- Max. admissible load: 2 kg

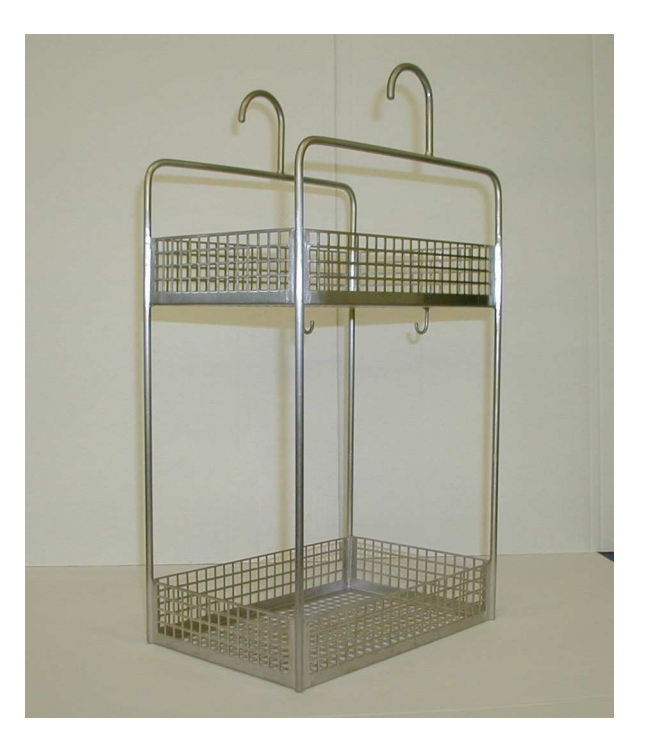

#### 9.2.2. Basket (<sup>1</sup>/<sub>2</sub> campaign)

- The basket is made of 316 L stainless steel.
- Dimensions *(mm)*: 240 x 160 x 370
- Max. admissible load: 5 kg

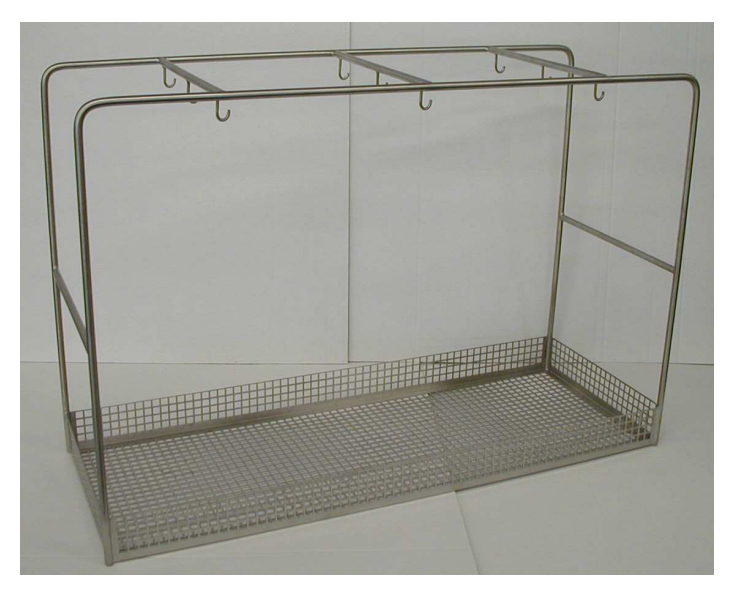

#### 9.2.3. <u>Welding machine</u>

The welding machine and its frame are made of 316L stainless steel. The welding machine consists of a double welding line and a cutting system.

This machine makes it possible to isolate the product to be transferred while keeping the containment in the isolator.

The sleeve is cut with precision between the two weld lines.

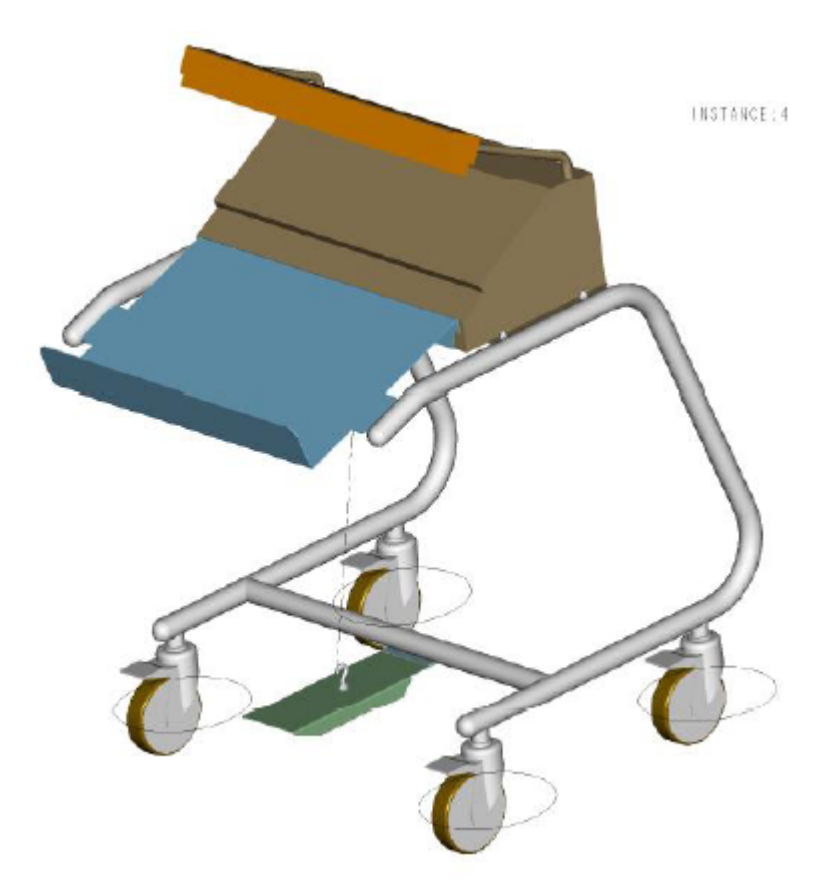

#### 10. OPTION LIST

#### 10.1. CONTROL SYSTEM

| PLC server traceability      |
|------------------------------|
| Printer (with PLC system)    |
| Printer (without PLC system) |

#### 10.2. ACCESSORIES

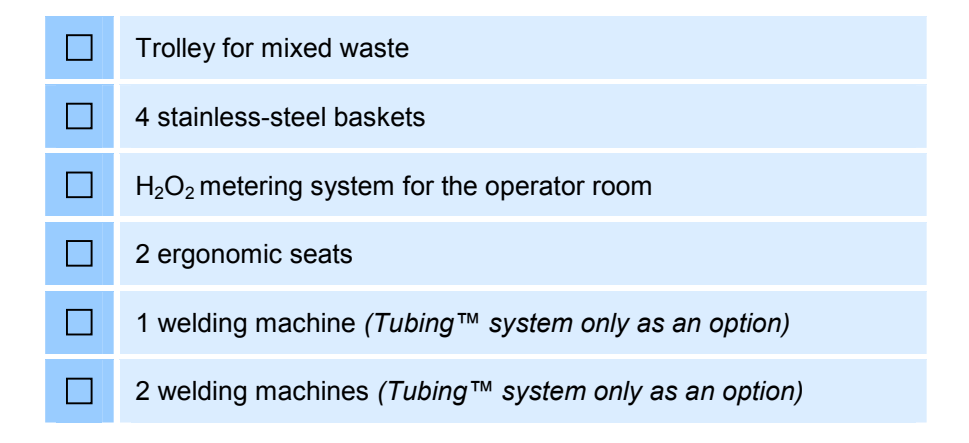

#### 10.3. CONSUMABLES

| DPTE-Beta Bag® 190, mixed waste               |
|-----------------------------------------------|
| Tube (Tubing system™ only as an option)       |
| 10 neoprene gloves, 3/10, Size 7 - Sterile    |
| 6 Hypalon sleeves                             |
| 12 vials of hydrogen peroxide with RFID chips |
| Cleaning kit                                  |

### 11. DEFINITION OF THE TECHNICAL TERMS

| Work station<br>(or work isolator) | Sealed volume in which the work is performed.                                                                                                    |  |  |  |
|------------------------------------|----------------------------------------------------------------------------------------------------|--|--|--|
| STERITRACE II                      | Hydrogen peroxide sterilizer ( $H_2O_2$ ).                                                                                                    |  |  |  |
| Open loop                          | The sterilizer only takes care of the sterilant intake, the outlet is provided by the isolator extractor.                                                                                                    |  |  |  |
| Closed loop                        | The sterilizer takes care of the sterilant intake and outlet in the enclosure.                                                                                                    |  |  |  |
| Dust accumulation<br>class         | Classification for comparing the airborne contamination levels of one enclosure with another.                                                                                                    |  |  |  |
| Biodecontamination                 | Sterilization of surfaces using a sterilant in vapour phase.                                                                                                    |  |  |  |
| DPTE® transfer system              | Secure transfer system with a double door. The safest method<br>for introducing and eliminating sterile and/or toxic products<br>without breach of containment.                                                                                                    |  |  |  |
| DPTE® ALPHA                        | Cell clamp / cell door assembly. Fixed part of the $\mbox{DPTE} \ensuremath{\mathbb{R}}$ mounted on the isolator wall.                                                                                                    |  |  |  |
| DPTE® BETA                         | Container clamp / container door / container body assembly.<br>Mobile part of the DPTE® ( <i>for example a container</i> ).                                                                                                    |  |  |  |
| DPTE-BetaBag <sup>™</sup>          | System for evacuating waste with no risk of contaminating the environment.                                                                                                    |  |  |  |
| Tubing System                      | The tubing system has been designed to allow dynamic sterile<br>transfer of equipment or products from inside the isolator to<br>the outside, in a semi-continuous way without breach of<br>containment.                                                                                                    |  |  |  |
| Production phase                   | Work campaign                                                                                                    |  |  |  |
| Aeration phase                     | Isolator / airlock aeration to eliminate sterilant vapours.                                                                                                    |  |  |  |
| RFID                               | Radio Frequency Identification. <b>Radio frequency</b><br><b>identification</b> is a method for remotely storing and recovering<br>data using markers called RFID tags or RFID transponders.<br>RFID tags are small objects, such as <u>self-adhesive labels</u> ,<br>which can be affixed or added to objects or products or even<br>implanted in living organisms. RFID tags consist of an<br><u>antenna</u> associated with an electronic chip which allows them<br>to receive and reply to radio requests emitted by the<br>transceiver. These electronic chips contain an identifier and, |  |  |  |

# **APPENDICES**

(2 appendices)

# GETINGE

# HYDROCYDE – Hydrogen Peroxide 35%

#### Specifications

|                      | Minimum | Maximum |
|----------------------|---------|---------|
| Hydrogen peroxide, % | 35.0    | 35.7    |
| pH, Apparent         | 2.4     | 3.8     |
| Color, APHA          |         | 10      |
| Appearance           | CI      | ear     |

#### Properties

|                                | Minimum               | Maximum              |
|--------------------------------|-----------------------|----------------------|
| Active Oxygen, %               | 16.4                  | 23.5                 |
| Specific gravity at 20°C, g/mL | 9.45                  | 9.98                 |
| Boiling point at 760 mm Hg, °C | 1.132                 | 1.195                |
| Freezing point, °C             | -32                   | -51                  |
| Vapor Pressure at 30°C, mm Hg  | 18                    | 23                   |
| Appearance                     | Clear liquid with a s | lightly pungent odor |

#### **Miscellaneous**

CAS No.: 7722-84-1

HYDROCYDE meets the specifications for hydrogen peroxide as required by the "Food Chemicals Codex" (FCC), 5th Edition. FCC requirements are as follows:

ASSAY: LEAD, as Pb: RESIDUE ON EVAPORATION: PHOSPHATE: ACIDITY, as H2SO4: IRON: TIN: Within range stated ≤ 4 ppm ≤ 60 ppm ≤ 50 ppm < 0.03% < 0.5 ppm < 10 ppm

BEFORE HANDLING THIS MATERIAL, READ AND UNDERSTAND THE MSDS (MATERIAL SAFETY DATA SHEET) FOR ADDITIONAL INFORMATION ON PERSONAL PROTECTIVE EQUIPMENT AND FOR SAFETY, HEALTH AND ENVIRONMENTAL INFORMATION.

HYDROCYDE – Technical Data Sheet

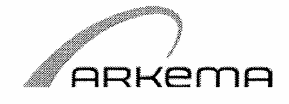

### FICHE DE DONNÉES DE SÉCURITÉ

conformément au Règlement (CE) No. 1907/2006

Produit:

#### PEROXYDE D'HYDROGENE - 20% <= CONCENTRATION < 40%

Page: 1 / 11

Numéro de FDS: 003001-001

Version 1.1

Date 30.10.2008 Annule et remplace : 28.03.2008

#### 1. IDENTIFICATION DE LA SUBSTANCE/PRÉPARATION ET DE LA SOCIÉTÉ/ENTREPRISE

Fiche de Données de Sécurité générique PEROXYDE D'HYDROGENE - 20% <= CONCENTRATION < 40% Identification de la préparation : Grades Albone 30, Albone 35S, Albone 35W, Peroxal 30PG, Peroxal 35DS, : Peroxal 35PG, Valsterane 25AL1, Valsterane 35AL1, Valsterane 35AL2, Valsterane 35AL3, Valsterane 35AL3 S, Valsterane 35AL4, Valsterane 35 S Utilisation recommandée Agent de blanchiment Agent d'oxydation Générateur d'oxygène Industrie des parfums Cosmétiques Usage médical Fournisseur ARKEMA - France OXYGENES 420 rue d'Estienne d'Orves 92705 Colombes Cedex France Téléphone : +33 (0)1 49 00 80 80 Télécopie : +33 (0)1 49 00 83 96 http://www.arkema.com Email address : pars-drp-fds@arkema.com Numéro de téléphone d'appel +33 1 49 00 77 77 d'urgence - ORFILA : 01 45 42 59 59

#### 2. IDENTIFICATION DES DANGERS

Dangers les plus importants:

| ARKEMA – FRANCE               | 420 rue d'Estienne d'Orves - 92700 Colombes – FRANCE                                                                                                    |
|-------------------------------|----------------------------------------------------------------------------------------------------|
| Dangers spécifiques / CE      | : NOCIF                                                                                                    |
| Dangers physico-<br>chimiques | <ul> <li>Oxydants         Risque de décomposition par contact avec des matériaux<br/>incompatibles         Danger d'explosion sous l'action de la chaleur.         Favorise l'inflammation des matières combustibles.         Risque d'inflammation ou d'explosion en mélange avec des matières<br/>organiques (au dessus d'une certaine concentration)     </li> </ul> |
| Effets sur l'environnement    | : Nocif pour les poissons.<br>Toxique pour la daphnie<br>Toxique pour la flore aquatique                                                                                                    |
| Effets possibles sur la santé | <ul> <li>Provoque des brûlures.</li> <li>Nocif en cas d'ingestion.</li> <li>Irritant pour les yeux et la peau.</li> <li>Irritant pour les voies respiratoires.</li> </ul>                                                                                                    |
|                               |                                                                                                    |

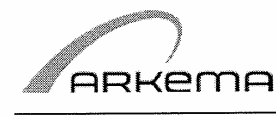

### FICHE DE DONNÉES DE SÉCURITÉ

conformément au Règlement (CE) No. 1907/2006

Produit:

#### PEROXYDE D'HYDROGENE - 20% <= CONCENTRATION < 40%

Page: 2 / 11

Numéro de FDS: 003001-001

Version 1.1

Date 30.10.2008 Annule et remplace : 28.03.2008

Nocif en cas d'ingestion. Irritant pour les voies respiratoires et la peau. Risque de lésions oculaires graves.

#### 3. COMPOSITION/INFORMATIONS SUR LES COMPOSANTS

Composants

| Nom Chimique *)      | NoCE      | NoCAS     | Concentration | Classification                        |
|----------------------|-----------|-----------|---------------|---------------------------------------|
| peroxyde d'hydrogene | 231-765-0 | 7722-84-1 | 20 - 40 %     | R 5<br>O; R 8<br>C; R35<br>Xn; R20/22 |

(en solution aqueuse)

\*) Voir chapitre 14 pour le nom approprié de l'expédition

Pour le texte complet des phrases R mentionnées dans cet article, voir chapitre 16.

#### 4. PREMIERS SECOURS

| Conseils généraux               | : | Sous la douche<br>Enlever immédiatement tout vêtement souillé ou éclaboussé<br>y compris les chaussures                                                             |
|---------------------------------|---|----------------------------------------------------------------------------------------------------|
| Inhalation                      | : | Amener la victime à l'air libre.<br>Oxygène ou respiration artificielle si nécessaire.<br>Mettre sous surveillance médicale<br>En cas de troubles :<br>Hospitaliser |
| Contact avec la peau            | : | Laver immédiatement et abondamment à l'eau.<br>Consulter un médecin.<br>En cas de brûlures étendues, hospitaliser                                                   |
| Contact avec les yeux           | : | Lavage immédiat et abondant à l'eau en écartant bien les paupières<br>pendant au moins 15 minutes<br>Consulter d'urgence un ophtalmologiste                         |
| Ingestion                       | : | Ne pas tenter de faire vomir, rincer abondamment la bouche et les<br>lèvres à l'eau si le sujet est conscient, puis hospitaliser d'urgence                          |
| Protection pour les secouristes | : | Vêtement de protection                                                                                                    |

#### 5. MESURES DE LUTTE CONTRE L'INCENDIE

| Moyen d'extinction approprié | : | En cas d'incendie impliquant le produit :<br>Eau pulvérisée                                                                                   |
|------------------------------|---|----------------------------------------------------------------------------------------------------|
| Moyens d'extinction non-     | : | Tout autre moyen d'extinction                                                                                                    |
| Dangers spécifiques          | : | Favorise l'inflammation des matières combustibles.<br>Décomposition thermique en :<br>Oxygène, susceptible d'activer les foyers de combustion |
|                              |   |                                                                                                    |

ARKEMA – FRANCE

420 rue d'Estienne d'Orves - 92700 Colombes - FRANCE

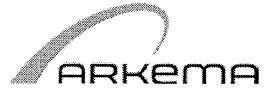

# FICHE DE DONNÉES DE SÉCURITÉ conformément au Règlement (CE) No. 1907/2006

| Produit:                                                                                                    | PEROXYDE                                                                                                    | D'HYDROGENE - 20% <=<br>ENTRATION < 40%                                                                                                    | Page: 3 / 11                                                                                                    |
|----------------------------------------------------------------------------------------------------|----------------------------------------------------------------------------------------------------|----------------------------------------------------------------------------------------------------|----------------------------------------------------------------------------------------------------|
| Numéro de FDS: 003001-00                                                                                                    | 1                                                                                                    | Version 1.1 Annu                                                                                                    | Date 30.10.2008<br>le  et remplace : 28.03.2008                                                                                                    |
|                                                                                                    | danger o<br>risque d                                                                                                    | de surpression dans les bouteilles ex<br>lexplosion                                                                                                    | xposées à la chaleur :                                                                                                    |
| Méthodes particulières<br>d'intervention                                                                                                | : Se tenir<br>Prévoir<br>En cas o<br>Refroidi                                                                                                    | du côté d'où vient le vent et opérer à<br>un système d'évacuation rapide des<br>d'incendie, éloigner les conteneurs e<br>les récipients/réservoirs par pulvéri                                                                                                    | à distance de sécurité<br>conteneurs<br>xposés au feu<br>sation d'eau.                                                                                                    |
| Équipement de protection<br>spécial pour le personnel<br>préposé à la lutte contre le                                                   | : Porter u<br>vêtemer<br>feu                                                                                                    | n appareil de protection respiratoire<br>ts de protection.                                                                                                    | autonome et des                                                                                                    |
|                                                                                                    |                                                                                                    |                                                                                                    |                                                                                                    |
| MESURES À PRENDRE EN                                                                                                    | CAS DE REJET A                                                                                                    | CCIDENTEL                                                                                                    |                                                                                                    |
| MESURES À PRENDRE EN<br>Précautions individuelles                                                                                       | CAS DE REJET A<br>: Evacuer<br>individue<br>Prohiber<br>Si les co<br>Eliminer                                                                                            | CCIDENTEL<br>le personnel non nécessaire ou non<br>elle<br>le contact avec la peau, les yeux et<br>toute source d'étincelles et d'ignition<br>nditions de sécurité le permettent, c<br>tous les matériaux incompatibles                                                                                                    | n équipé de protection<br>t l'inhalation des vapeurs.<br>n - Ne pas fumer.<br>olmater la fuite                                                                                      |
| MESURES À PRENDRE EN<br>Précautions individuelles<br>Précautions pour la protec<br>de l'environnement                                   | CAS DE REJET A<br>: Evacuer<br>individue<br>Prohiber<br>Si les co<br>Eliminer<br>on : Endigue<br>combust<br>Ne rejete                                                    | CCIDENTEL<br>le personnel non nécessaire ou non<br>elle<br>le contact avec la peau, les yeux et<br>toute source d'étincelles et d'ignition<br>nditions de sécurité le permettent, c<br>tous les matériaux incompatibles<br>r avec du sable ou de la terre (ne pa<br>ibles)<br>er à l'égout ou en milieu naturel qu'ap                                                                                              | n équipé de protection<br>t l'inhalation des vapeurs.<br>n - Ne pas fumer.<br>colmater la fuite<br>as utiliser de produits<br>près forte dilution à l'eau                           |
| MESURES À PRENDRE EN<br>Précautions individuelles<br>Précautions pour la protec<br>de l'environnement<br>Récupération                   | CAS DE REJET A<br>: Evacuer<br>individue<br>Prohiber<br>Si les co<br>Eliminer<br>on : Endigue<br>combust<br>Ne rejete<br>: Enlever<br>Ne jama<br>Risque o                | CCIDENTEL<br>le personnel non nécessaire ou non<br>elle<br>le contact avec la peau, les yeux et<br>toute source d'étincelles et d'ignition<br>nditions de sécurité le permettent, c<br>tous les matériaux incompatibles<br>r avec du sable ou de la terre (ne pa<br>ibles)<br>er à l'égout ou en milieu naturel qu'ap<br>avec un absorbant inerte.<br>is réintroduire le produit répandu dar<br>le décomposition.  | n équipé de protection<br>t l'inhalation des vapeurs.<br>n - Ne pas fumer.<br>colmater la fuite<br>as utiliser de produits<br>près forte dilution à l'eau<br>ns un autre conteneur: |
| MESURES À PRENDRE EN<br>Précautions individuelles<br>Précautions pour la protec<br>de l'environnement<br>Récupération<br>Neutralisation | CAS DE REJET A<br>: Evacuer<br>individue<br>Prohiber<br>Si les co<br>Eliminer<br>on : Endigue<br>combust<br>Ne rejete<br>: Enlever<br>Ne jama<br>Risque c<br>: Diluer da | CCIDENTEL<br>le personnel non nécessaire ou non<br>elle<br>le contact avec la peau, les yeux et<br>toute source d'étincelles et d'ignition<br>inditions de sécurité le permettent, c<br>tous les matériaux incompatibles<br>r avec du sable ou de la terre (ne pa<br>ibles)<br>er à l'égout ou en milieu naturel qu'ap<br>avec un absorbant inerte.<br>is réintroduire le produit répandu dar<br>le décomposition. | n équipé de protection<br>t l'inhalation des vapeurs.<br>n - Ne pas fumer.<br>colmater la fuite<br>as utiliser de produits<br>près forte dilution à l'eau<br>ns un autre conteneur: |

| Mesures<br>techniques/Précautions                           | <ul> <li>Consignes de stockage et de manipulation applicables aux produits:<br/>Liquides<br/>Nocifs<br/>Irritants<br/>voire<br/>Corrosifs<br/>Prévoir une ventilation et une évacuation appropriée au niveau des<br/>équipements.<br/>Prévoir douches, fontaines oculaires.<br/>Prévoir poste d'eau à proximité.</li> </ul> |
|-------------------------------------------------------------|----------------------------------------------------------------------------------------------------|
| Précautions pour la manipulation sans danger                | <ul> <li>Veillez à ne pas laisser se développer des surpressions<br/>Ne pas laisser le produit confiné entre deux vannes<br/>Manipuler en évitant les projections</li> </ul>                                                                                                    |
| Stockage<br>Mesures<br>techniques/Conditions de<br>stockage | <ul> <li>Stocker à l'écart des matières combustibles ou oxydables</li> <li>N'utiliser que des conteneurs et du matériel très propres exempts de<br/>traces d'impuretés</li> </ul>                                                                                                    |
| ARKEMA – FRANCE                                             | 420 rue d'Estienne d'Orves - 92700 Colombes – FRANCE                                                                                                    |

| AR | кета |
|----|------|

### FICHE DE DONNÉES DE SÉCURITÉ

conformément au Règlement (CE) No. 1907/2006

| Produit:                  | PER | OXYDE D'HYDROGENE - 20<br>CONCENTRATION < 40%                                                                                                    | % <=                                                                                                    | Page: 4 / 11                      |
|---------------------------|-----|----------------------------------------------------------------------------------------------------|----------------------------------------------------------------------------------------------------|-----------------------------------|
| Numéro de FDS: 003001-007 | 1   | Version 1.1                                                                                                    | D<br>Annule et remplac                                                                                                    | ate 30.10.2008<br>ce : 28.03.2008 |
| Produits incompatibles    | :   | Ne jamais retourner du produit non u<br>stockage.<br>Les conteneurs ne seront utilisés que<br>Protéger de la lumière.<br>Protéger de la chaleur<br>Contrôler régulièrement la températu<br>Inspecter régulièrement les stockage<br>(corrosion, gonflement, élévation de t<br>Prévoir des évents munis de filtres su<br>entrées d'impuretés<br>Prévoir une cuvette de rétention<br>Consulter ARKEMA avant réalisation<br>Matières combustibles<br>Agents réducteurs<br>Matières organiques<br>Métaux<br>Oxydes métalliques<br>Bases | tilisé dans le récipien<br>e pour ce produit<br>re<br>s en notant les signes<br>température)<br>ur les réservoirs pour<br>des stockages | t de<br>s anormaux<br>éviter les  |
| Matériel d'emballage      |     | Acètone                                                                                                    |                                                                                                    |                                   |
| Recommandé                | :   | Acier inoxydable<br>Aluminium<br>décapés et passivés<br>Polyéthylène<br>Verre au Bore<br>joints en Polytétrafluoroéthylène PTF                                                                                                    | E recommandés                                                                                                    |                                   |
| Matières à éviter         | :   | Tout autre matériau                                                                                                    |                                                                                                    |                                   |

#### 8. CONTRÔLE DE L'EXPOSITION/PROTECTION INDIVIDUELLE

Mesures générales de protection : Prévoir un renouvellement d'air et/ou une aspiration suffisante dans les ateliers

Paramètres de contrôle

#### Valeurs limites d'exposition

#### peroxyde d'hydrogene

| Source    | Date    | Type de valeur | Valeur | Valeur  | Remarques |
|-----------|---------|----------------|--------|---------|-----------|
|           |         |                | (ppm)  | (mg/m3) |           |
| INRS (FR) | 06 2006 | VME            | 1      | 1,5     | -         |
| ACGIH     | 2007    | TWA            | 1      | -       |           |

Équipement de protection individuelle

Protection respiratoire : En cas de ventilation insuffisante, porter un appareil respiratoire approprié. En cas de déversement, porter un masque

#### ARKEMA - FRANCE

420 rue d'Estienne d'Orves - 92700 Colombes - FRANCE

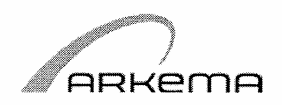

# FICHE DE DONNÉES DE SÉCURITÉ conformément au Règlement (CE) No. 1907/2006

| Produit:                       | PERC | XYDE D'HYDROGENE - 20<br>CONCENTRATION < 40%                                                            | % <= Page: 5 / 11                                                   |
|--------------------------------|------|----------------------------------------------------------------------------------------------------|---------------------------------------------------------------------|
| Numéro de FDS: 003001-001      |      | Version 1.1                                                                                             | Date 30.10.2008<br>Annule et remplace : 28.03.2008                  |
|                                |      |                                                                                                    |                                                                     |
| Protection des mains           | :    | Gants en néoprène<br>Ne pas porter des gants de cuir.                                                   |                                                                     |
| Protection des yeux            | :    | Lunettes de sécurité                                                                                    |                                                                     |
| Protection de la peau et corps | du : | Vêtements de protection (à proscrire<br>Bottes en caoutchouc ou en plastique                            | : textile, cuir)                                                    |
| Mesures d'hygiène              | :    | Prohiber le contact avec la peau, les<br>En cas de projection, retirer les vêtem<br>aussitôt dans l'eau | yeux et l'inhalation des vapeurs.<br>ients imprégnés et les plonger |

#### 9. PROPRIÉTÉS PHYSIQUES ET CHIMIQUES

| État physique (20°C)          | : | liquide                                                                                            |
|-------------------------------|---|----------------------------------------------------------------------------------------------------|
| Couleur                       | : | incolore                                                                                           |
| Odeur                         | : | piquante                                                                                           |
| рН                            | : | < 3                                                                                                |
| Point/intervalle d'ébullition | : | (Concentration : 30%) 106 °C                                                                       |
| Point/intervalle de fusion    | : | (Concentration : 30%) -26 °C                                                                       |
| Pression de vapeur            | : | (Concentration : 30%) 18 hPa (20 °C)                                                               |
| Masse volumique               | : | (Concentration : 30%) 1.110 kg/m3 (20 °C)                                                          |
| Solubilité                    |   |                                                                                                    |
| Hydrosolubilité               | : | (20 °C)<br>complètement soluble                                                                    |
| Constante de Henry            | : | PEROXYDE D'HYDROGENE:<br>Constante de Henry: (Concentration : 50%) 10,0E-03 Pa.m <sup>3</sup> /mol |

| 10. STABILITÉ ET RÉACTIVITÉ |                                                                                                    |
|-----------------------------|----------------------------------------------------------------------------------------------------|
| Conditions à éviter         | : Protéger de la lumière<br>Protéger de la chaleur                                                                                                    |
| Matières à éviter           | <ul> <li>Matières combustibles<br/>Matières organiques<br/>Risque(s) de : Réaction explosive<br/>Métaux<br/>Oxydes métalliques<br/>Bases<br/>Agents réducteurs<br/>Poussières</li> </ul> |
| ARKEMA – FRANCE             | 420 rue d'Estienne d'Orves - 92700 Colombes – FRANCE                                                                                                    |

| PEROXYDE D'HYDROGENE - 20% <=                                                                                                    | Page: 6 / 1′                                         |
|----------------------------------------------------------------------------------------------------|------------------------------------------------------|
| CONCENTRATION < 40%                                                                                                    | Data 20 10 200                                       |
| Version 1.1 Annule et re                                                                                                    | emplace : 28.03.2008                                 |
|                                                                                                    |                                                      |
| (risque de décomposition exothermique autoaccélé<br>Acétone<br>(formation de mélanges explosifs)                                                                                                    | rée)                                                 |
| <ul> <li>Produit stable dans les conditions normales de stoc<br/>manipulation</li> <li>Présence d'un stabilisant</li> </ul>                                                                                                    | kage et de                                           |
| IQUES                                                                                                    |                                                      |
|                                                                                                    |                                                      |
| <ul> <li>Chez l'homme :<br/>A fortes concentrations de vapeurs/brouillards<br/>Risque d'oedème pulmonaire<br/>Effets retardés possibles</li> </ul>                                                                                                    |                                                      |
| • Chez l'animal:<br>A fortes concentrations de vapeurs/brouillards<br>Pas de mortalité/4 h/rat(170 mg/m3)                                                                                                    |                                                      |
| <ul> <li>Chez l'homme :<br/>Risque de brûlures de la bouche, de l'oesophage et<br/>Par libération rapide d'oxygène :<br/>Risque de dilatation de l'estomac et d'hémoragie, pr<br/>des lésions graves<br/>Risque mortel<br/>Expérimentalement, chez l'animal<br/>(en solution aqueuse)<br/>Nocif en cas d'ingestion.<br/>DL50/rat: 1.200 mg/kg<br/>(35 %)</li> </ul> | de l'estomac<br>ouvant entraîner                     |
| <ul> <li>Chez l'animal:<br/>(en solution aqueuse)</li> <li>Peu ou pas nocif par contact avec la peau</li> <li>Pas de mortalité/lapin: 2.000 mg/kg<br/>(35 %)</li> </ul>                                                                                                    |                                                      |
|                                                                                                    |                                                      |
| <ul> <li>Chez l'homme :<br/>A fortes concentrations de vapeurs/brouillards<br/>Irritant pour les voies respiratoires.</li> </ul>                                                                                                    |                                                      |
| <ul> <li>Chez l'homme :<br/>Les effets de contacts avec la peau peuvent inclure:<br/>Erythème<br/>Oedème<br/>Décoloration<br/>Expérimentalement, chez l'animal<br/>Irritant pour la peau.<br/>Nécrose superficielle<br/>(35 %)<br/>Durée d'exposition: 4 h<br/>(lapin)</li> </ul>                                                                                   |                                                      |
|                                                                                                    | PEROXYDE D'HYDROGENE - 20% <=<br>CONCENTRATION < 40% |

| Produit: PE                                | ROXYDE D'HYDROGENE -                                                                                                    | <b>20% &lt;=</b> Page: 7 / 11                                                                                                    |
|--------------------------------------------|----------------------------------------------------------------------------------------------------|----------------------------------------------------------------------------------------------------|
| Numéro de FDS: 003001-001                  | CONCENTRATION < 40                                                                                                    | <b>%</b><br>Date 30.10.2008                                                                                                    |
|                                            |                                                                                                    | Annule et remplace : 28.03.2008                                                                                                    |
| Contact avec les yeux                      | <ul> <li>Chez l'homme :<br/>Peut provoquer des lésions ocula<br/>Expérimentalement, chez l'anima<br/>Irritation sévère des yeux<br/>(en solution dans eau, 35 %)<br/>(lapin)</li> </ul>                                                                        | ires irréversibles.<br>I                                                                                                    |
| Sensibilisation                            |                                                                                                    |                                                                                                    |
| Contact avec la peau                       | PEROXYDE D'HYDROGENE<br>Expérimentalement, chez l'anima<br>Non sensibilisant cutané<br>cobaye                                                                                                    | Ι                                                                                                    |
| Toxicité par administration répétée        | <ul> <li>PEROXYDE D'HYDROGENE</li> <li>Chez l'animal:</li> <li>eau de boisson: 3 moisrat</li> <li>Irritation de la muqueuse gastriqu</li> <li>Dose sans effet toxique observab</li> </ul>                                                                      | ie<br>ble (NOAEL): 26 mg/kg/d                                                                                                    |
| Effets spécifiques                         |                                                                                                    |                                                                                                    |
| Génotoxicité<br>In vitro                   | : PEROXYDE D'HYDROGENE :<br>Génotoxique                                                                                                    |                                                                                                    |
| In vivo                                    | : PEROXYDE D'HYDROGENE :<br>Non génotoxique                                                                                                    |                                                                                                    |
| Carcinogénicité                            | <ul> <li>PEROXYDE D'HYDROGENE :<br/>A la suite de gavages répétés ave<br/>stomacales sont observées chez<br/>la muqueuse gastrique<br/>Les effets expérimentaux ont été<br/>très supérieures à celles avec les<br/>les conditions usuelles d'emploi</li> </ul> | ec le produit, des tumeurs<br>le rongeur par effet irritant local sur<br>observés chez l'animal à des doses<br>squelles l'homme est en contact dans |
| 12. INFORMATIONS ÉCOLOGIQUE                | S                                                                                                    |                                                                                                    |
| Mobilité                                   | : PEROXYDE D'HYDROGENE:<br>Constante de Henry: (Concentrat                                                                                                    | ion : 50%) 10,0E-03 Pa.m <sup>3</sup> /mol                                                                                                    |
| Persistance et dégradabilité<br>Dans l'eau | : PEROXYDE D'HYDROGENE :<br>Décomposition : quelques minute<br>Dépend de la teneur en composé                                                                                                    | es à 24h<br>ss minéraux et en micro-organismes                                                                                                    |
| dans l'air                                 | : PEROXYDE D'HYDROGENE :<br>Dégradation dans la troposphère<br>Temps global de demi-vie: 10 - 20                                                                                                    | :<br>0 h                                                                                                    |
|                                            | (00                                                                                                    |                                                                                                    |

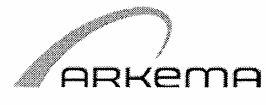

# FICHE DE DONNÉES DE SÉCURITÉ conformément au Règlement (CE) No. 1907/2006

| Produit:                  | PERC | DXYDE D'HYDROGENE - 20<br>CONCENTRATION < 40%                                                                                                    | % <=             | Page: 8 / 11                         |
|---------------------------|------|----------------------------------------------------------------------------------------------------|------------------|--------------------------------------|
| Numéro de FDS: 003001-00  | 1    | Version 1.1                                                                                                    | Annule et remp   | Date 30.10.2008<br>lace : 28.03.2008 |
|                           |      | Dégradable dans l'atmosphère<br>Photolyse<br>réaction avec radicaux OH<br>Subit également un dépôt par lessivay<br>voie séche (dépôt au sol)<br>Temps global de demi-vie: 20 h | ge (eau atmosphé | rique) et par                        |
| Bioaccumulation           | :    | PEROXYDE D'HYDROGENE :<br>Se décompose : non bioaccumulable                                                                                                    |                  |                                      |
| Écotoxicité               | :    | De par sa composition :<br>Nocif pour les poissons.<br>Toxique pour la daphnie                                                                                                 |                  |                                      |
| Toxicité aquatique        |      |                                                                                                    |                  |                                      |
| Toxicité aiguë<br>poisson | :    | PEROXYDE D'HYDROGENE :<br>Nocif pour les poissons.<br>CL50, 96 h (poisson) : 16,4 - 37,4 mg                                                                                    | J/I              |                                      |
| Invertébrés aquatique     | s :  | PEROXYDE D'HYDROGENE :<br>Toxique pour la daphnie<br>CE(I)50, 48 h (Daphnia magna) : 2,4                                                                                       | mg/l             |                                      |
| Plantes aquatiques        | :    | PEROXYDE D'HYDROGENE :<br>Toxique pour les algues.<br>CE50, 72 h (Algues) : 1,6 - 5 mg/l                                                                                       |                  |                                      |
| micro-organismes          | :    | PEROXYDE D'HYDROGENE<br>CE50 (Boues activées) : 466 mg/l<br>(OCDE Ligne directrice 209)                                                                                        |                  |                                      |

#### 13. CONSIDÉRATIONS RELATIVES À L'ÉLIMINATION

| Elimination du produit     | : Diluer dans de l'eau.                                                                                                    |
|----------------------------|----------------------------------------------------------------------------------------------------|
| Elimination des emballages | <ul> <li>Nettoyer le récipient avec de l'eau.</li> <li>Recycler ou incinérer</li> <li>En accord avec les réglementations locales et nationales.</li> </ul> |

#### 14. INFORMATIONS RELATIVES AU TRANSPORT

| ADR              |                                          |
|------------------|------------------------------------------|
| UN Numéro :      | 2014                                     |
| Nom d'expédition | PEROXYDE D'HYDROGÈNE EN SOLUTION AQUEUSE |
| Classe           | 5.1                                      |
|                  |                                          |

#### ARKEMA – FRANCE

420 rue d'Estienne d'Orves - 92700 Colombes - FRANCE

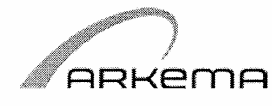

## FICHE DE DONNÉES DE SÉCURITÉ

conformément au Règlement (CE) No. 1907/2006

#### Produit:

# PEROXYDE D'HYDROGENE - 20% <=

Page: 9 / 11

|                           | CONCEINTRATION > 40% |                                                    |
|---------------------------|----------------------|----------------------------------------------------|
| Numéro de FDS: 003001-001 | Version 1.1          | Date 30.10.2008<br>Annule et remplace : 28.03.2008 |
|                           |                      |                                                    |

| Groupe d'emballage<br>Code de classification<br>Numéro de danger<br>Etiquette                                                       | II<br>OC1<br>58<br>5.1 (8)                                                             |
|----------------------------------------------------------------------------------------------------|----------------------------------------------------------------------------------------|
| ADNR<br>UN Numéro<br>Nom d'expédition<br>Classe<br>Groupe d'emballage<br>Code de classification<br>Numéro de danger<br>Etiquette    | 2014<br>PEROXYDE D'HYDROGÈNE EN SOLUTION AQUEUSE<br>5.1<br>II<br>OC1<br>58<br>5.1 (8)  |
| RIDUN NuméroNom d'expéditionClasseGroupe d'emballageCode de classificationNuméro de dangerEtiquette                                 | 2014<br>PEROXYDE D'HYDROGÈNE EN SOLUTION AQUEUSE<br>5.1<br>II<br>OC1<br>58<br>5.1 (8)  |
| IATA Cargo<br>UN Numéro :<br>Nom d'expédition :<br>Classe :<br>Groupe d'emballage :<br>Etiquette :                                  | 2014<br>Hydrogen peroxide, aqueous solution<br>5.1<br>II<br>5.1 (8)                    |
| IATA Passenger<br>UN Numéro :<br>Nom d'expédition :<br>Classe :<br>Groupe d'emballage :<br>Etiquette :                              | 2014<br>Hydrogen peroxide, aqueous solution<br>5.1<br>II<br>5.1 (8)                    |
| IMDG<br>UN Numéro :<br>Nom d'expédition :<br>Classe :<br>Groupe d'emballage :<br>Etiquette :<br>No EMS Numéro :<br>Polluant marin : | 2014<br>HYDROGEN PEROXIDE, AQUEOUS SOLUTION<br>5.1<br>II<br>5.1 (8)<br>F-H, S-Q<br>non |

#### 15. INFORMATIONS RÉGLEMENTAIRES

#### DIRECTIVE CEE

| Fiches de données de<br>sécurité<br>Classement / étiquetage CE | : | conformément au Règlement (CE) No. 1907/2006 |
|----------------------------------------------------------------|---|----------------------------------------------|
| PREPARATIONS<br>DANGEREUSES                                    | : | D. 1999/45/CE modifiée par D. 2001/60/CE     |
| Symbole(s)                                                     |   |                                              |

#### ARKEMA – FRANCE

420 rue d'Estienne d'Orves - 92700 Colombes - FRANCE

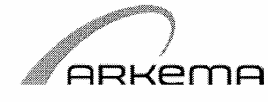

### FICHE DE DONNÉES DE SÉCURITÉ

conformément au Règlement (CE) No. 1907/2006

#### Produit:

#### PEROXYDE D'HYDROGENE - 20% <= CONCENTRATION < 40%

Page: 10 / 11

Numéro de FDS: 003001-001 Version 1.1

Date 30.10.2008 Annule et remplace : 28.03.2008

Xn

Nocif

| Phrase(s) R<br>R22<br>R37/38<br>R41 | Nocif en cas d'ingestion.<br>Irritant pour les voies respiratoires et la peau.<br>Risque de lésions oculaires graves. |
|-------------------------------------|----------------------------------------------------------------------------------------------------|
| Phrase(s) de sû                     | reté                                                                                                    |
| S 3                                 | Conserver dans un endroit frais.                                                                                      |
| S17                                 | Tenir à l'écart des matières combustibles.                                                                            |
| S26                                 | En cas de contact avec les yeux, laver immédiatement et abondamment avec de<br>l'eau et consulter un spécialiste.     |
| S28                                 | Après contact avec la peau, se laver immédiatement et abondamment avec de l'eau.                                      |
| S36/37/39                           | Porter un vêtement de protection approprié, des gants et un appareil de protection des yeux/du visage.                |

Composants dangereux qui doivent être listés sur l'étiquette: peroxyde d'hydrogene

#### **REGLEMENTATION FRANCAISE**

| Fiches de données de<br>sécurité                             | ; | Arrêté du 5.1.93 modifié par arrêté du 9.11.2004                                                                                                    |                                                                                                    |
|--------------------------------------------------------------|---|----------------------------------------------------------------------------------------------------|----------------------------------------------------------------------------------------------------|
| PREPARATIONS<br>DANGEREUSES                                  | : | Arrêté du 9.11.2004 m                                                                                                    | odifié par arrêté du 07.02.2007                                                                                                    |
| Maladies à caractère<br>professionnel<br>Sécurité au travail | : | : Code de la Sécurité sociale : articles L461-6 et D.461-1                                                                                                    |                                                                                                    |
|                                                              |   | Code du travail art. R 2<br>et particules solides à                                                                                                    | 232-5 à 5-14. Captation des vapeurs, aérosols<br>la source d'émission. Assainissement                                                                      |
| Installations classées                                       | : | Loi n° 76-663 du 19.7.76 et circulaire du 17-7-78                                                                                                    |                                                                                                    |
| Déchet                                                       | : | Loi n°75-633 du 15.7.75 - Instruction technique du 22.1.80 sur les<br>déchets industriels–<br>Arrêté du 02.02.1998, modifié par l'arrêté du 29.05.2000 et par l'arrêté<br>du 03.08.2001, relatif aux prélèvements et à la consommation d'eau,<br>ainsi qu'aux émissions de toute nature des installations classées pour<br>la protection de l'environnement soumises à autorisation |                                                                                                    |
| Inventaires                                                  | : | EINECS:<br>TSCA:<br>AICS:<br>DSL:<br>ENCS (JP):<br>KECI (KR):<br>PICCS (PH):<br>IECSC (CN):                                                                                                    | Conforme<br>Conforme<br>Conforme<br>Tous les composants de ce produit<br>sont sur la liste Canadienne DSL.<br>Conforme<br>Conforme<br>Conforme<br>Conforme |

#### ARKEMA – FRANCE

420 rue d'Estienne d'Orves - 92700 Colombes - FRANCE
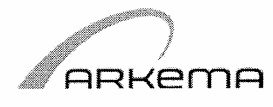

# FICHE DE DONNÉES DE SÉCURITÉ

conformément au Règlement (CE) No. 1907/2006

Produit:

# PEROXYDE D'HYDROGENE - 20% <= CONCENTRATION < 40%

Page: 11 / 11

Numéro de FDS: 003001-001

Version 1.1

Date 30.10.2008 Annule et remplace : 28.03.2008

## 16. AUTRES DONNÉES

#### Texte intégral des phrases R mentionnées sous les Chapitres 2 et 3

| R 5<br>R 8<br>R20/22<br>R22<br>R35<br>R37/38<br>R41 | Danger d'explosion sous l'action de la chaleur.<br>Favorise l'inflammation des matières combustibles.<br>Nocif par inhalation et par ingestion.<br>Nocif en cas d'ingestion.<br>Provoque de graves brûlures.<br>Irritant pour les voies respiratoires et la peau.<br>Risque de lésions oculaires graves. |
|-----------------------------------------------------|----------------------------------------------------------------------------------------------------|
| Bibliographie                                       | <ul> <li>Fiche toxicologique INRS : N° 123 - Peroxyde d'hydrogène et<br/>solutions aqueuses</li> </ul>                                                                                                    |
| Autres informations                                 | : En cas d'emploi dans des formulations, nous contacter pour<br>l'étiquetage                                                                                                    |

Ce document s'applique au produit EN L'ETAT, conforme aux spécifications fournies par ARKEMA En cas de combinaisons ou de mélanges, s'assurer qu'aucun danger nouveau ne puisse apparaître Les renseignements contenus dans cette fiche sont donnés de bonne foi et basés sur nos dernières connaissances relatives au produit concerné, à la date d'édition.

L'attention des utilisateurs est attirée sur les risques éventuellement encourus lorsqu'un produit est utilisé à d'autres usages que ceux pour lesquels il est destiné. Cette fiche ne doit être utilisée et reproduite qu'à des fins de prévention et de sécurité.

L'énumération des textes législatifs, réglementaires et administratifs ne peut être considérée comme exhaustive.

Il appartient au destinataire du produit de se reporter à l'ensemble des textes officiels concernant l'utilisation, la détention et la manipulation du produit pour lesquelles il est seul responsable.

L'utilisateur du produit doit également porter à la connaissance des personnes qui peuvent entrer en contact avec le produit (emploi, stockage, nettoyage des conteneurs, interventions diverses) toutes les informations nécessaires à la sécurité du travail, à la protection de la santé et de l'environnement, en leur transmettant cette fiche de données de sécurité.

ARKEMA – FRANCE

420 rue d'Estienne d'Orves - 92700 Colombes - FRANCE

Quick-FDS [15103-55696-31910-010222] - 2009-05-07 - 15:28:16

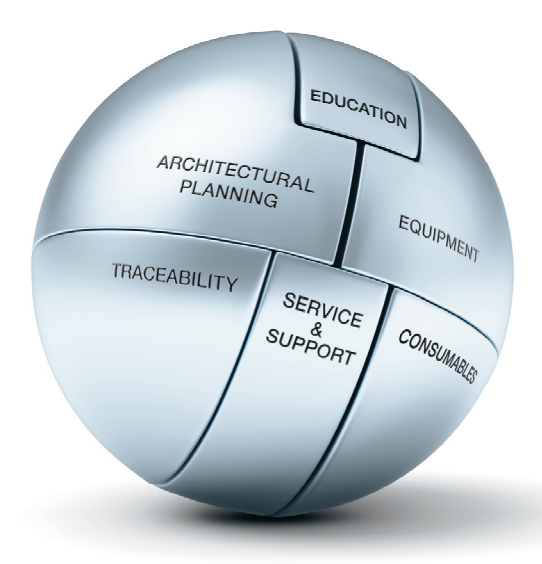

### COMPLETE SOLUTIONS FOR CONTAMINATION PREVENTION

Getinge is the world's leading provider of solutions for effective cleaning, disinfection and sterilization in the healthcare and life science sectors. We are dedicated to helping our customers provide maximum productivity in the most cost-efficient way. We do this by offering well thought through and customized solutions. This means that we are with our customers all theway from architectural planning and education to traceability and support – with complete solutions, long-term commitment and global presence. Getinge – Always with you.

#### Getinge-La Calhène

1 rue du Comté de Donegal F-41102 Vendôme cedex, France Tél.: +33 [0] 254 734 747 Fax : +33 [0] 254 734 748 www.getinge-lacalhene.com

#### Linac Technologies Department

23 av. de la Baltique F-91120 Villebon sur Yvette, France Tél. : +33 33 [0] 254 734 747 Fax : +33 [0] 254 734 748 www.linactechnologies.com

## Getinge-La Calhène USA

1325 Field Avenue South Rush City, MN 55069, USA Tél. : +1 [0] 320 358 4713 Fax : +1 [0] 320 358 3549 www.getinge-lacalhene.com

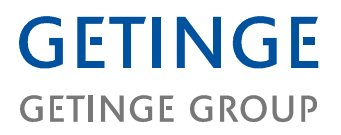

GETINGE GROUP is a leading global provider of equipment and systems that contribute to quality enhancement and cost efficiency within healthcare and life sciences. We operate under the three brands of ArjoHuntleigh, GETINGE and MAQUET. Arjohuntleigh focuses on patient handling and hygiene, disinfection, DVT prevention, medical beds, therapeutic surfaces and diagnostics. GETINGE provides solutions for infection control and prevention within healthcare and life sciences. MAQUET specializes in therapeutic applications, products, eclutions and services for OR and ICU

www.getinge.com